## BTS SERVICES INFORMATIQUES AUX ORGANISATIONS

# Épreuve E6 Administration des systèmes et des réseaux (option SISR)

SESSION 2025

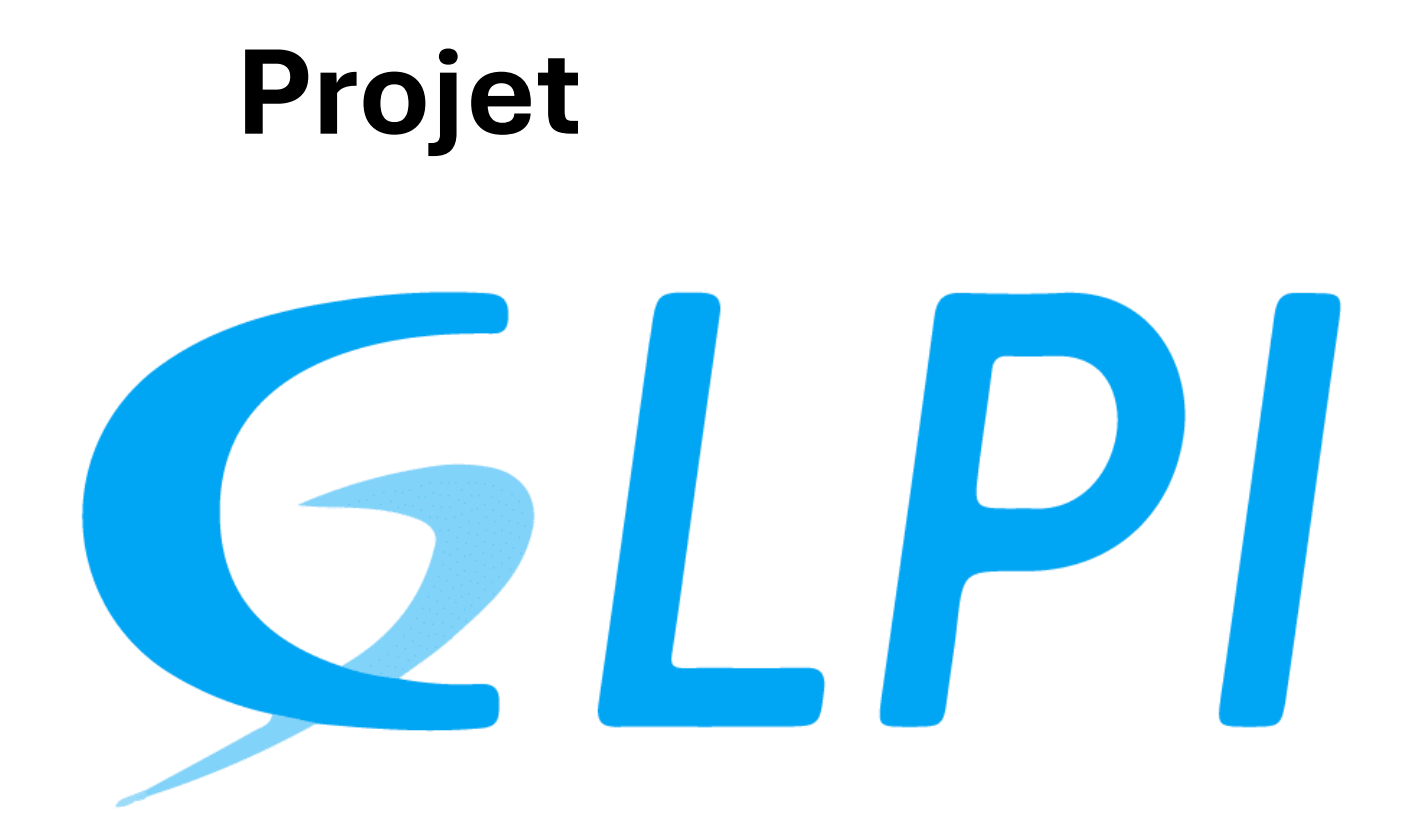

## (GESTION LIBRE DE PARC INFORMATIQUE)

|           | Nom/Prénom      | Fonction | Date       |
|-----------|-----------------|----------|------------|
| Rédaction | Guillerm Byrone | Etudiant | 24/04/2025 |

## SOMMAIRE

## I. Contexte :4

- a) La maison des ligues4
- b) Besoin exprimé4

c) Solution proposée4

#### 5

- 5
- 5
- c) Configuration de GLPI :7
- d. Intégration de l'Active Directory8

#### III. GLPI inventory12

12

12

- 12
- 14
- c) Inventaire SNMP (simple Network Management Protocol)18

## IV. Les entités25

- a) Créer une entité25
- b) Affecter un ordinateur dans une entité26

## V. Le helpdesk28

- a) Créer un ticket28
- b) Gérer un ticket30

## I. Contexte :

## a) <u>La maison des ligues</u>

La Maison des Ligues de Lorraine (M2L) a pour mission de fournir des espaces et des services aux différentes ligues sportives régionales et à d'autres structures hébergées. La M2L est une structure financée par le Conseil Régional de Lorraine dont l'administration est déléguée au Comité Régional Olympique et Sportif de Lorraine (CROSL<u>).</u>

## b) Besoin exprimé

• La structure ne dispose actuellement d'aucune solution de gestion de parc informatique ou d'helpdesk, et aucun budget n'a été prévu à cet effet.

• Le responsable informatique souhaite donc mettre en place une solution permettant de faciliter le travail des techniciens, notamment grâce à un inventaire complet du parc informatique, ainsi qu'à une présentation et une formation destinée aux utilisateurs.

## c) Solution proposée

| TABLEAU COMPARATIF DE SO<br>DE GESTION DE | OLUTION DE LOGICIELS<br>SERVICE                    | EQUIPE PROJET<br>(Prénoms des membres)                                  | COZIAN Guillaume<br>GUILLERM BYRONE                                  |
|-------------------------------------------|----------------------------------------------------|-------------------------------------------------------------------------|----------------------------------------------------------------------|
|                                           |                                                    | Date                                                                    | 21/01/2025                                                           |
|                                           |                                                    | -                                                                       | -                                                                    |
| Critères                                  | Solution 1 :                                       | Solution 2 :                                                            | Solution 3 :                                                         |
|                                           | GLPI                                               | OCS INVENTORY                                                           | FRESHSERVICE                                                         |
| Gestion de tickets/HELPDESK               | ****                                               |                                                                         | ***                                                                  |
| Complexité de Installation                | ****                                               | **                                                                      | ***                                                                  |
| Compatibilité                             | ****                                               | ****                                                                    | ****                                                                 |
| Personnalisation                          | ****                                               | ****                                                                    | ****                                                                 |
| Inventaire                                | ****                                               | ***                                                                     | ***                                                                  |
| Déploiement réseau                        | ***                                                | ***                                                                     | ***                                                                  |
| Prix                                      | ****                                               | ****                                                                    | **                                                                   |
| Support et documentation                  | ****                                               | ***                                                                     | ****                                                                 |
| Points forts                              | Inventaire/helpdesk<br>personnalisation<br>Gratuit | Solution très efficace<br>pour l'inventaires                            | Interface moderne<br>Support client<br>premium                       |
| Points faibles                            | Nécessite une base<br>technique                    | Ne gère pas<br>directement les tickets<br>GLPI<br>Interface peu moderne | Version gratuite très<br>limitée, dépendance<br>à d'autres logiciels |
| Appréciation de l'équipe                  | •                                                  |                                                                         |                                                                      |
| Note finale                               | ****                                               | **                                                                      | ***                                                                  |

Pour l'association M2L, nous avons choisi GLPI pour gérer l'inventaire du parc informatique et la gestion des tickets. GLPI, étant open source, offre une grande flexibilité et personnalisation, permettant d'adapter la solution à nos besoins spécifiques. Sa documentation complète facilite son déploiement et son utilisation, réduisant ainsi le temps d'apprentissage. GLPI est également reconnu pour sa robustesse et sa fiabilité, centralisant la gestion du parc informatique et améliorant la communication entre les utilisateurs et le support technique. Ce choix nous permet de bénéficier d'un outil performant et évolutif, tout en maîtrisant nos coûts.

## II. GLPI

## a) Prérequis d'installation :

Pour installer GLPI, nous avons utilisé une VM Ubuntu 24.04.02 avec les caractéristiques suivantes :

| IP         | 172.16.10.2   |
|------------|---------------|
| Passerelle | 172.16.10.254 |
| DNS        | 8.8.8.8       |
| Hostname   | glpi          |
| Domaine    | M2L.local     |

## b) Installation de GLPI

GLPI nécessite une pile de logiciels open sources LAMP, (LINUX, Apache, MySQL/Maria DB, PHP)

Nous avons à cette étape notre serveur LINUX (Ubuntu 24.04.02) comme OS.

Il reste a installé Apache comme serveur web qui affiche les pages du site (GLPI)

Par la suite **MYSQL/MARIA DB** pour la gestion de base de données (ticket, matériels, utilisateurs).

Pour finir PHP le langage dans lequel GLPI est écrit (codé)

#### Voici les commandes :

```
sudo apt update && sudo apt upgrade -y
sudo apt install apache2 mysql-server php libapache2-mod-php php-mysql -y
CREATE DATABASE glpidb;
CREATE USER 'glpiuser'@'localhost' IDENTIFIED BY 'MotDePasseSécurisé';
GRANT ALL PRIVILEGES ON glpidb.* TO 'glpiuser'@'localhost';
FLUSH PRIVILEGES;
EXIT:
wget https://github.com/glpi-project/glpi/releases/latest/download/glpi.tgz
tar -xvzf glpi.tgz
sudo mv glpi /var/www/html/
sudo chown -R www-data:www-data /var/www/html/glpi
 sudo nano /etc/apache2/sites-available/glpi.conf
<VirtualHost *:80>
   ServerName glpi.m2l.local
   DocumentRoot /var/www/html/glpi
   <Directory /var/www/html/glpi>
       Options -Indexes +FollowSymLinks
       AllowOverride All
       Require all granted
   </Directory>
</VirtualHost>
sudo a2ensite glpi.conf
sudo a2enmod rewrite
sudo systemctl restart apache2
```

c) Configuration de GLPI :

Une fois l'installation terminer nous pouvons accéder à l'interface web avec url : http://172.16.10.02/glpi

| Glpi                 | GLPI SETUP                                         |  |  |  |
|----------------------|----------------------------------------------------|--|--|--|
|                      | Étape 1                                            |  |  |  |
|                      | Configuration de la connexion à la base de données |  |  |  |
| Serveur SQL (MariaDB | ou MySQL)                                          |  |  |  |
|                      | localhost                                          |  |  |  |
| Utilisateur SQL      |                                                    |  |  |  |
| glpiuser             |                                                    |  |  |  |
| Mot de passe SQL     |                                                    |  |  |  |
| toor123              |                                                    |  |  |  |
| Continuer >          |                                                    |  |  |  |

| 9          | GLPI SETUP                                                                        |
|------------|-----------------------------------------------------------------------------------|
|            | Étape 2                                                                           |
| <b>~</b> ( | Connexion à la base de données réussie                                            |
|            |                                                                                   |
|            | Veuillez sélectionner une base de données :                                       |
|            |                                                                                   |
|            | Créer une nouvelle base ou utiliser une base existante :                          |
|            | Créer une nouvelle base ou utiliser une base existante :                          |
|            | Créer une nouvelle base ou utiliser une base existante :                          |
| •          | Créer une nouvelle base ou utiliser une base existante :<br> <br>glp <del>x</del> |

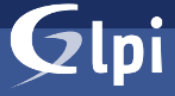

#### GLPI SETUP

#### Étape 6

#### L'installation est terminée

Les identifiants et pots de passe par défaut sont :

- glpi/glpi pour le compte administrateur
- tech/tech pour le compte technicien
- normal/normal pour le compte normal
- post-only/postonly pour le compte postonly

Vous pouvez supprimer ou modifier ces comptes ainsi que les données initiales.

👉 Utiliser GLPI

| <b>G</b> LPI                                          |
|-------------------------------------------------------|
| Connexion à votre compte                              |
| Identifiant                                           |
| 1                                                     |
| Mot de passe                                          |
| Source de connexion                                   |
| Base interne GLPI +                                   |
| Se souvenir de moi                                    |
| Se connecter                                          |
| GLPI Copyright (C) 2015-2023 Teclib' and contributors |

La première chose à faire pour des raisons de sécurité est de modifier par défaut des différents utilisateurs déjà présents : glpi, tech, normal et post-only

GLPI est maintenant configuré et prêt à être utilisé cependant pour respecter un minimum la sécurisation du service il est nécessaire de supprimer le fichier d'installation sur le serveur.

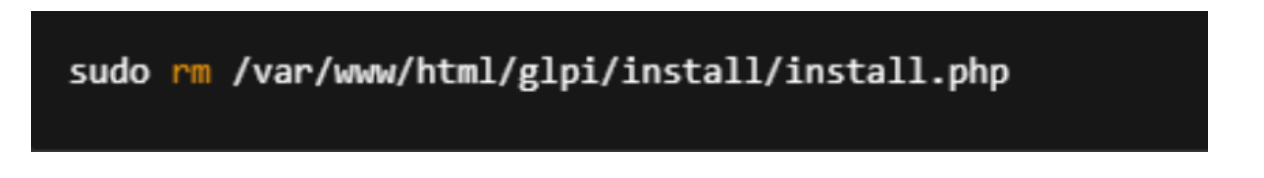

## d. Intégration de l'Active Directory

Pour ajouter les utilisateurs de la Maison des ligues qui sont présents dans l'AD, on doit

| со | Contrôleurs de domaine                  |        | Oui |
|----|-----------------------------------------|--------|-----|
| со | Contrôleurs de domaine clonables        |        | Oui |
| со | Contrôleurs de domaine en lecture seule |        | Oui |
| DN | DnsAdmins                               |        | Oui |
| DN | DnsUpdateProxy                          |        | Oui |
| DU | Duplicateurs                            |        | Oui |
| ÉD | Éditeurs de certificats                 |        | Oui |
| FL | flerumeur                               | Rumeur | Oui |

relier notre AD à GLPI. Pour le moment, on n'a que les utilisateurs de la base GLPI :

Pour cela, on va dans le menu Configuration > Authentification > Configuration :

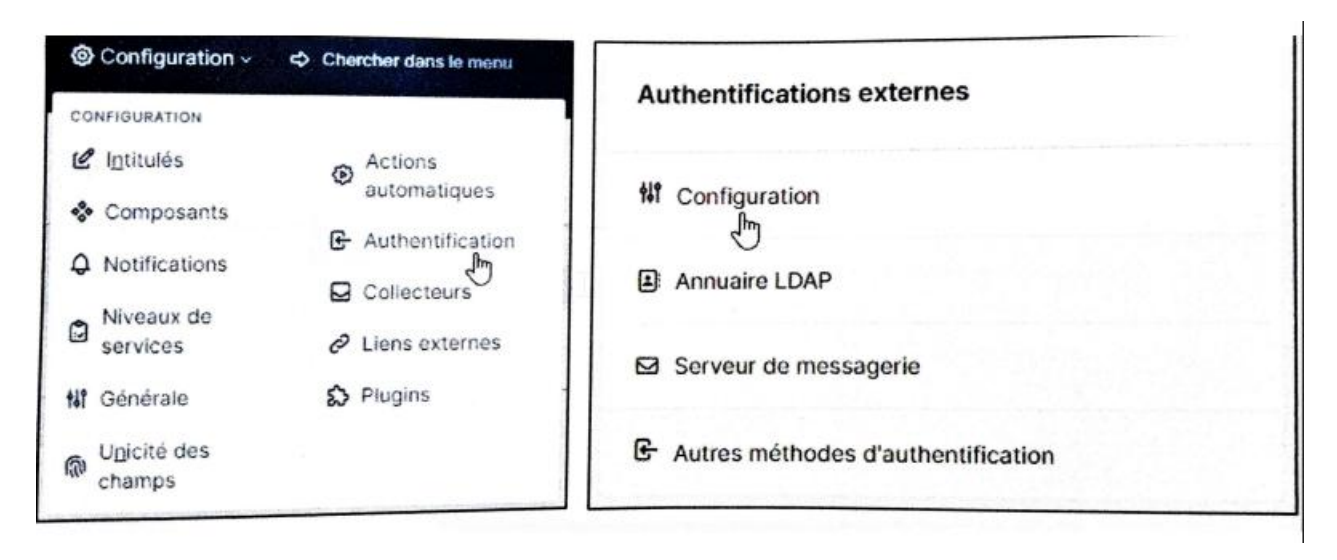

Au niveau de la configuration, on choisit les paramètres suivants :

- Ajout automatique des utilisateurs à partir des sources externes d'authentification : oui
- Ajouter un utilisateur sans habilitation depuis un annuaire LDAP : oui
- Action lorsqu'un utilisateur est supprimé de l'annuaire LDAP : \_Désactiver + Retirer les habilitations et les groupes (dynamiques)
- Action à réaliser quand un utilisateur est restauré dans l'annuaire LDAP : <u>Restaurer (sortir</u> <u>de la corbeille)</u>
- Fuseau horaire du serveur GLPI : GMT

| Authentification                                                                       |                                     |                                                                          |                                      |  |  |  |
|----------------------------------------------------------------------------------------|-------------------------------------|--------------------------------------------------------------------------|--------------------------------------|--|--|--|
| Ajout automatique des utilisateurs à partir des sources externes<br>d'authentification | Oui 👻                               | Ajouter un utilisateur sans habilitation depuis un annuaire LDAP         | Oui 👻                                |  |  |  |
| Action lorsqu'un utilisateur est supprimé de l'annuaire LDAP                           | tions et les groupes (dynamiques) * | Action à réaliser quand un utilisateur est restauré dans l'annuaire LDAP | Restaurer (sortir de la corbeille) 🕶 |  |  |  |
| Fuseau horaire du serveur GLPI                                                         | GMT *                               |                                                                          |                                      |  |  |  |
| Sauvegarder                                                                            |                                     |                                                                          |                                      |  |  |  |

#### Ensuite, on ajoute note annuaire LDAP

Configuration > Authentification > Annuaire LDAP > Ajouter

| Authentifications externes           |                                                                    |
|--------------------------------------|--------------------------------------------------------------------|
| Configuration                        |                                                                    |
| Annuairo LDAPy                       | The product strategies of the second strategies of the             |
| Serveur de messagerie                |                                                                    |
| B Autres méthodes d'authentification | Accueil / @ Configuration / & Authentification / & Annuaires Court |

#### Puis on renseigne les éléments manquants

- Nom: AD M2L
- Serveur par défaut : Oui
- Actif: oui
- Serveur: 172.16.99.2 (adresse ip du Windows Server contenant L'AD)
- **BaseDN**: DC= M2L, DC=local
- Utilisez un compte (pour les connexions non anonymes) : oui
- DN du compte : bguillerm@M2L.local (compte ad de mon coéquipier)
- Mot de passe du compte : inscrire le mot de passe Windows du compte utilisé

| Préconfiguration                                             | Active Directory / OpenLDAP / Valeurs par | défaut                |           |  |
|--------------------------------------------------------------|-------------------------------------------|-----------------------|-----------|--|
| Nom                                                          | AD M2L                                    |                       |           |  |
| Serveur par défaut                                           | Oui 👻                                     | Actif                 | Oui 👻     |  |
| Serveur                                                      | 172.16.99.2                               | Port (par défaut 389) | 389       |  |
| Filtre de connexion                                          |                                           |                       |           |  |
| BaseDN                                                       | DC=M2L,DC=local                           |                       |           |  |
| Utiliser bind $i$                                            | Oui 🔹                                     |                       |           |  |
| DN du compte (pour les connexions non anonymes)              | bguillerm@M2L.local                       |                       |           |  |
| Mot de passe du compte (pour les connexions non<br>anonymes) | •••••                                     |                       |           |  |
| Champ de l'identifiant                                       | samaccountname                            | Commentaires          |           |  |
| Champ de synchronisation i                                   | objectavid                                |                       |           |  |
|                                                              |                                           |                       | + Ajouter |  |

#### L'AD est maintenant ajouté à GLPI.

| Information         |                        | × |
|---------------------|------------------------|---|
| Élément ajouté : AD | M2L                    |   |
| Test réussi         |                        |   |
|                     |                        |   |
| ⊊ Actions OQ 6      | × • ·                  |   |
|                     |                        |   |
| NOM                 | SERVEUR                |   |
| AD M2L              | SERVEUR<br>172.16.99.2 |   |

#### On peut maintenant importer les utilisateurs de l'AD. Pour cela, on va dans

## Administration > Utilisateurs > Liaison annuaire LDAP > Importation de nouveaux utilisateurs

|                                                                                   | Q | Super-Admin<br>Entité racine (Arborescence) |  |  |  |  |
|-----------------------------------------------------------------------------------|---|---------------------------------------------|--|--|--|--|
| Actions 🛃 Ajouter utilisateur 🛃 Depuis une source externe                         |   |                                             |  |  |  |  |
| E Éléments visualisés • contient •                                                |   |                                             |  |  |  |  |
| □ règle       ③ règle globale       (+) groupe       云 Rechercher       ☆       ④ |   |                                             |  |  |  |  |

| Import en masse d'utilisateurs depuis un annuaire LDAP |             |
|--------------------------------------------------------|-------------|
| Synchronisation des utilisateurs déjà importés         |             |
| Importation de nouveaux utilisateurs                   | Mode expert |

#### On conserve les données inscrites et on clique sur Rechercher :

| l≩ BaseDN                               | DC=M2L,DC=local        |
|-----------------------------------------|------------------------|
| Filtre de recherche des<br>utilisateurs | (& (samaccountname=*)) |
|                                         | Rechercher             |

GLPI trouve des nouveaux utilisateurs. On les sélectionne et en cliquant sur le bouton Actions, on les importe dans notre base de connées GLPI.

| BaseDN                                  | DC=M2L,DC=local     |                            |                               |     |                                           |
|-----------------------------------------|---------------------|----------------------------|-------------------------------|-----|-------------------------------------------|
| Filtre de recherche des<br>utilisateurs | (& (samaccountname= | *))                        |                               |     |                                           |
|                                         |                     | Re                         | echercher                     |     |                                           |
| н <                                     |                     |                            | Affichage (nombre d'éléments) | 5 - | De 6 à 8 sur 8                            |
| ↓ Actions                               |                     |                            |                               | C.  |                                           |
| CHAMP DE SYNCHRONISATION                |                     | UTILISATEURS               |                               |     | DERNIÈRE MISE À JOUR DANS L'ANNUAIRE LDAP |
| 002a5831-86c4-4d1b-b242-6               | 32a50c20a96         | Contrôleurs de domaine     | d'entreprise en lecture seule |     | 2023-12-15 11:15                          |
| dea0bdeb-43c3-4e78-a2cd-4               | 9090bada3e9         | Administrateurs de l'entre | eprise                        |     | 2024-04-25 09:46                          |
| 9335e0de-b9e6-4a94-8718-2               | e73e3535490         | AD-M2L\$                   |                               |     | 2025-04-22 01:29                          |
| Champ de synchronisation                |                     | Utilisateurs               |                               |     | Dernière mise à jour dans l'annuaire LDAP |
| € Actions                               |                     |                            | Affichage (nombre d'éléments) | 5 - | De 6 à 8 sur 8                            |

## III. GLPI inventory

#### Installation du plugin :

Installation de l'agent GLPI

b.1- Installation de l'agent par téléchargement direct :

Pour pouvoir inventorier des ordinateurs, on installe un agent GLPI qui pourra

| Actions           | $\times$ |
|-------------------|----------|
| Action Importer - |          |
| Envoyer           |          |

faire remonter les informations de l'ordinateur sur lequel il est installé. Pour installer l'agent, on le télécharge à partir du site github.com (https://github.com/glpiproject/glpi-agent/releases/) et on choisit le fichier pour Windows installer

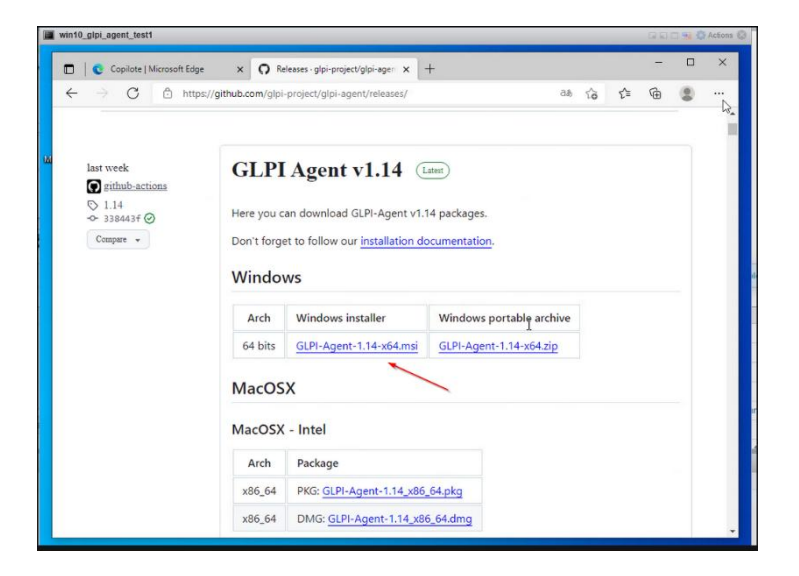

#### Une fois téléchargé, on installe

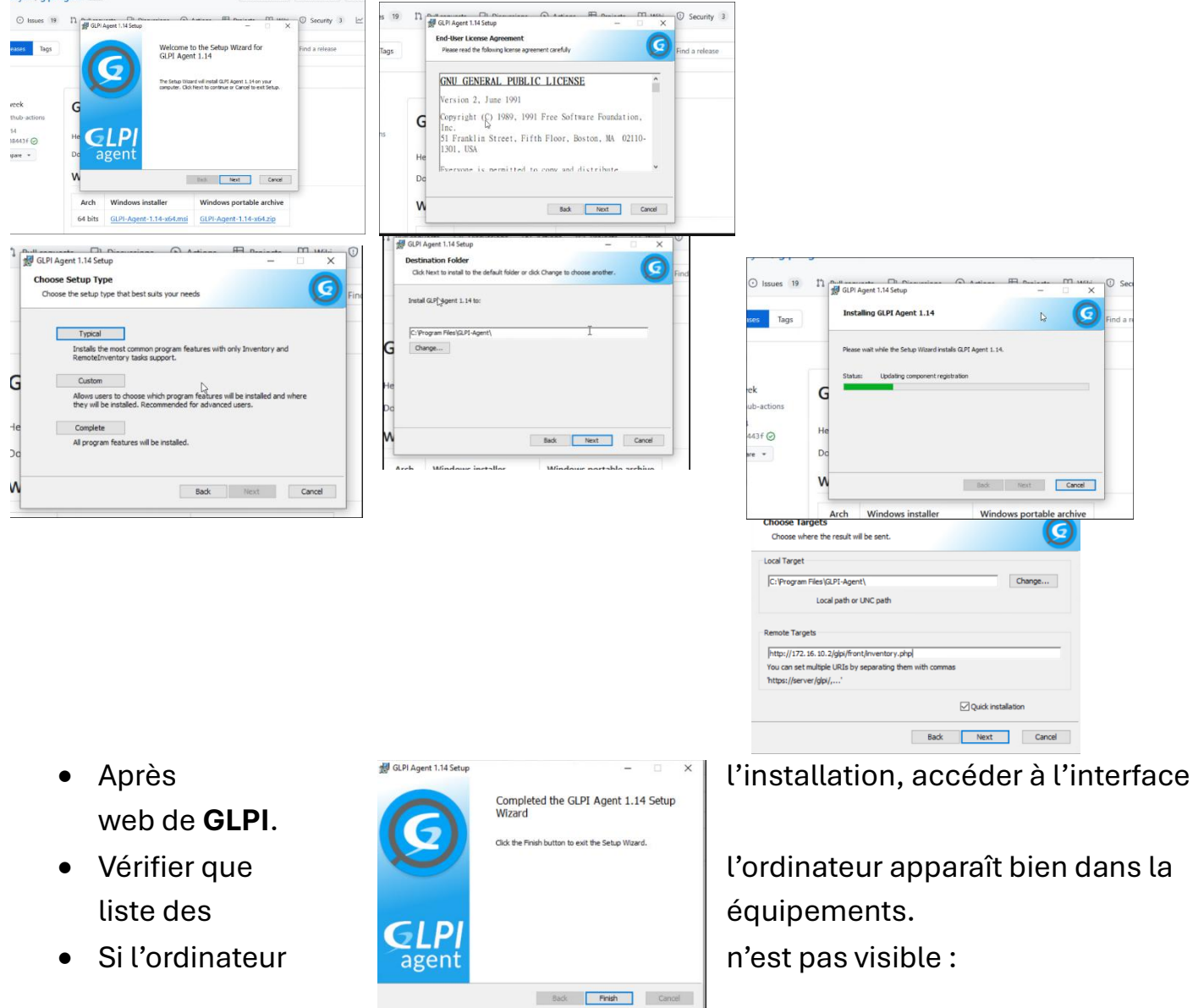

S'assurer que

installé et activé sur le poste client.

l'agent GLPI est correctement

- Si nécessaire, forcer manuellement l'inventaire en procédant ainsi :
  - Ouvrir un navigateur sur le poste client.
  - Accéder à l'adresse : http://localhost:62354.
  - Utiliser l'option disponible pour forcer l'envoi de l'inventaire.

Lorsque l'ordinateur est bien remonté voici

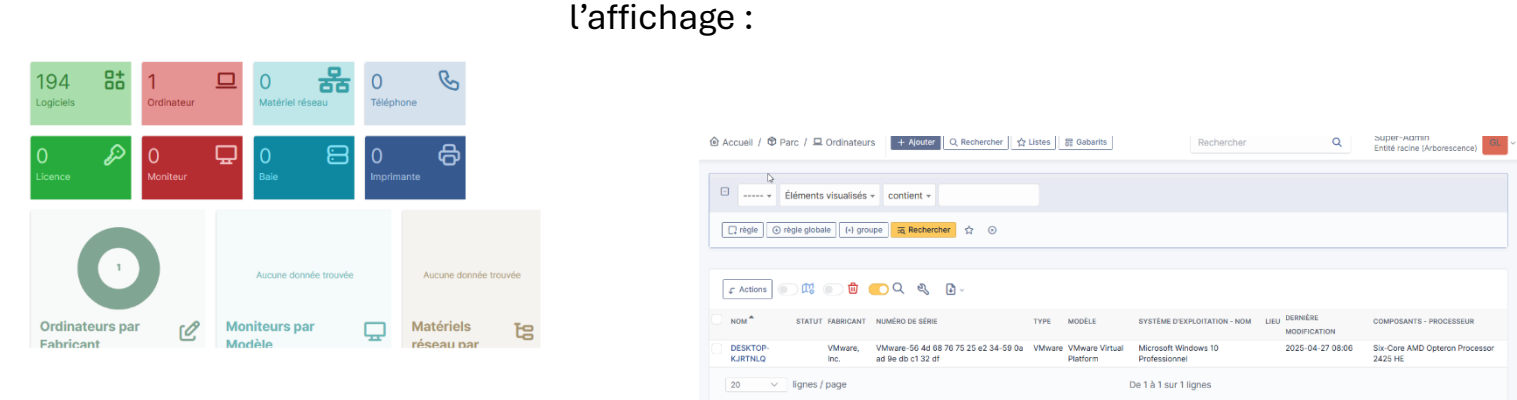

## b.2- Installation de l'agent via une GPO :

Pour installer directement l'agent sur tout nouvel ordinateur intégrant l'AD, on peut créer une GPO afin de lancer son installation au démarrage. Cependant il faut installer l'agent GLPI sur le serveur AD (se référer au point III b1), il faudra qu'il soit partagé en lecture pour les utilisateurs.

Pour réaliser cela, il faut aller dans *Gestion de stratégie de groupe* et faire un clic droit sur le nom de de domaine M2L.local. On créer une nouvelle GPO qu'on va appeler Agent\_GLPI

|                                                                                                    | relieue                                     |                                                                      |   |  |
|----------------------------------------------------------------------------------------------------|---------------------------------------------|----------------------------------------------------------------------|---|--|
| Gestion de stratégie de groupe     Forêt : m2l.local     Simologie de groupe     Domaines     Simollocal     Sites     Modélisation de stratégie d | Domaines<br>Contenu<br>Domaine<br>Mal Jocal | Contrôleur de domaine actuel<br>AD-M2L m2 Jocal                      |   |  |
|                                                                                                    |                                             |                                                                      |   |  |
|                                                                                                    |                                             | Nouvel objet GPO<br>Nom :<br>Agent_Gip <br>Objet Stater GPO source : | × |  |

| Gestion de stratégie de groupe                                                                                                    | m21.1c    | cal                                                                       |                                                                  |                                                                                                    |                                                   |                           | _ |
|----------------------------------------------------------------------------------------------------|-----------|---------------------------------------------------------------------------|------------------------------------------------------------------|----------------------------------------------------------------------------------------------------|---------------------------------------------------|---------------------------|---|
| A Forêt : m2l.local                                                                                                    | État      | Objets de stratégie de grou                                               | pe liés                                                          | Héritage de stratégie de groupe                                                                                                    | Délégation                                        |                           |   |
| <ul> <li>➢ Domaines</li> <li>➢ Zerallocal</li> <li>☑ Agent_GLPI</li> <li>☑ Default Domain</li> <li>○ Default Domain Contro</li> <li>○ GLPI M2L</li> <li>○ SITE_M2L</li> <li>○ Objets de straté</li> <li>○ Pitres WMI</li> <li>○ Objets GPO Star</li> </ul> | 44 A P NÞ | Ordre des liens<br>1<br>2                                                 | Obje                                                             | t de stratégie de groupe<br>Default Domain Policy<br>Agent_GLPI                                                                                                    | Appliqué<br>Non<br>Non                            | Lien activé<br>Oui<br>Oui |   |
| <ul> <li>International de stratégie d</li> <li>Résultats de stratégie d</li> </ul>                                                                                                    |           | Console de<br>Vous avez e<br>A l'exceptio<br>effectuées i<br>autres empli | gestio<br>élection<br>n des m<br>ci affect<br>scemen<br>afficher | n des stratégies de groupe<br>mé un lien vers un objet de stratég<br>odfications des propriétés du lien,<br>tert globalement l'objet GPO et ort<br>ts auxquels cet objet GPO est lié.<br>ce message | ie de groupe (<br>es modificatio<br>un impact sur | CGPO).<br>ns<br>·les      |   |

#### On ajoute les ordinateurs du domaine dans le filtrage de sécurité

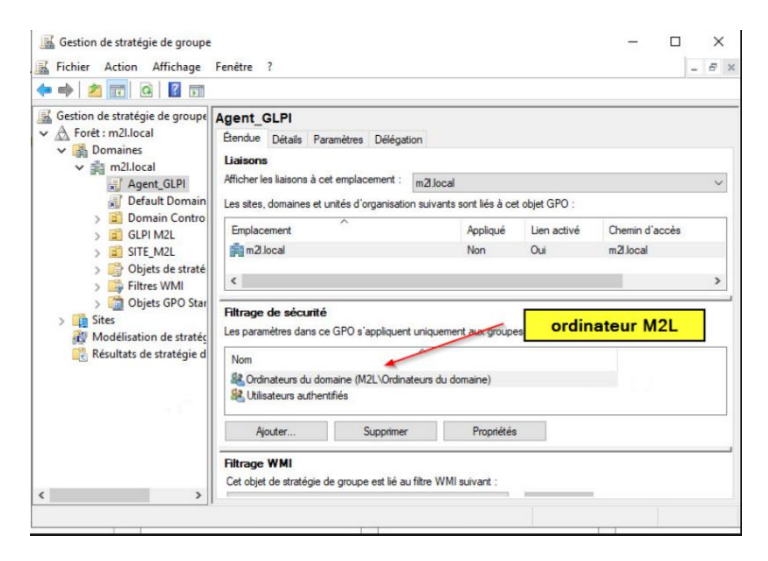

Puis on fait un clic droit sur la GPO nouvellement créée pour ajouter le script s'installation de l'agent dans l'éditeur de gestion des stratégies de groupe

|                                  |                                                                                                    |                                                                                                    | -                                                                                                    | 6 × |
|----------------------------------|----------------------------------------------------------------------------------------------------|----------------------------------------------------------------------------------------------------|----------------------------------------------------------------------------------------------------|-----|
|                                  |                                                                                                    |                                                                                                    |                                                                                                    |     |
| élégation<br>irs de              | sécurité<br>Lecture (à partir du filtrage<br>de sécurité)<br>Modifier les paramètres,<br>supprimer, modifier la<br>sécurité | Non                                                                                                    |                                                                                                    | ^   |
| xmaine<br>Iu                     | Modifier les paramètres,<br>supprimer, modifier la<br>sécurité<br>Lecture (à partir du filtrage<br>de sécurité)             | Non                                                                                                    |                                                                                                    |     |
| tivée)<br>n'est défin<br>ctivée) | ii.                                                                                                    |                                                                                                    |                                                                                                    |     |
|                                  | élégation<br>rs de<br>xmaine<br>lu<br>tivée)<br>rrr'est défir<br>ctivée)                                                    | élégation<br>sécurité<br>Lecture (à partir du fitrage<br>de sécurité)<br>uns de Modfier les paramètres,<br>supprimer, modfier la<br>sécurité<br>maine Modfier les paramètres,<br>supprimer, modfier la<br>sécurité<br>lu Lecture (à partir du fitrage<br>de sécurité)<br>tivée)<br>tru'est défini.<br>tectivée) | éégation<br>sécurté<br>Lecture (à partir du fitrage Non<br>de sécurté)<br>rs de Modifier les paramètres, Non<br>sécurté<br>maine Modifier les paramètres, Non<br>sécurté<br>u Lecture (à partir du fitrage Non<br>de sécurté)<br>u Lecture (à partir du fitrage Non<br>de sécurté)<br>u trée) |     |

Pour se faire, on va dans *Configuration > Stratégies >Paramètres Windows > Scripts*. Puis, dans la colonne de droite, on clique sur démarrage et Ajouter... On appellera le script msiexec.exe et sur la ligne les paramètres de scripts, on écrira la commande suivante :

#### /quiet/i "\\AD-M2L\Agent-GLPI\GLPI-Agent-1.4x64.msi" RUNNOW=1 SERVER="htpp://172.1610.0.2/glpi/front/inventory

#### Explication des commandes :

- /quiet →pour que l'installation s'effectue de façon transparente et mode silencieux, sans aucune interaction avec l'utilisateur.
- $/i \rightarrow$  pour initier une installation normale.
- Le chemin réseau qui contient le programme d'installation de l'agent, incluant son nom et son extension
- RUNNOW=1 ->pour spécifier que l'agent doit démarrer tout de suite après son installation
- SERVER="...." →Pour déclarer le lien de mon serveur GLPI et le faire remonter dans l'inventaire

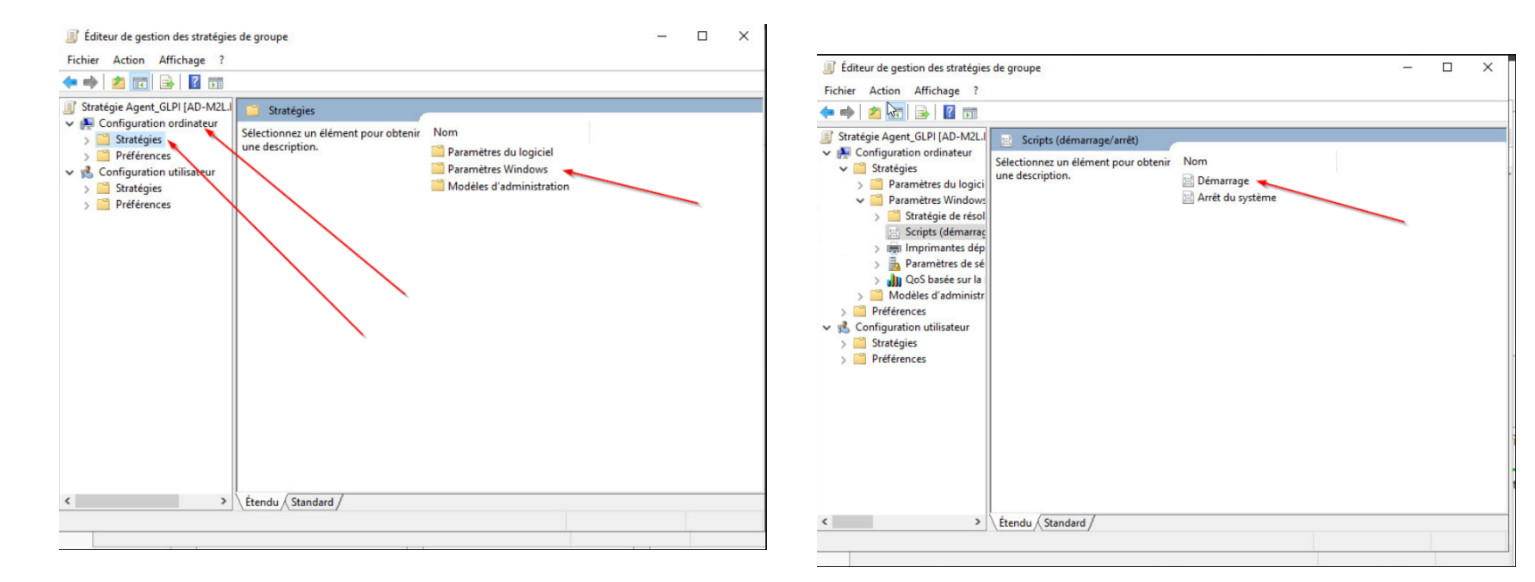

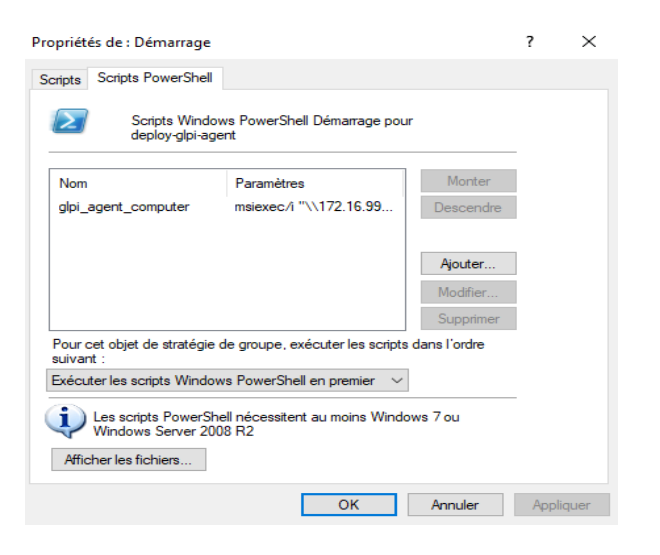

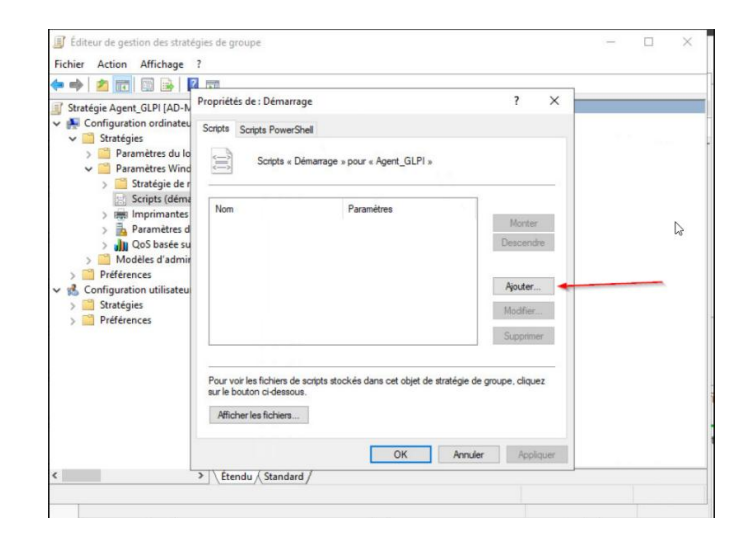

#### Edition du script

| Nom du script :                                                                |           |
|--------------------------------------------------------------------------------|-----------|
| glpi_agent_computer                                                            | Parcourir |
| Paramètres de scripts :<br>msiexec/i "\\172.16.99.2\glpiagent3\GLPI-Agent.msi" |           |
| ОК                                                                             | Annuler   |

msiexec/i "\\172.16.99.2\glpiagent3\GLPI-Agent.msi" /qn SERVER="http://172.16.10.2/glpi/front/inventory.php" RUNNOW=1

#### PS: effectuer la configuration dans configuration Utilisateur et Ordinateurs

#### Creer le registre

- Stratégie deploy-glpi-agent [AD-M2L.M2L.LOCAL]
- 🗸 👰 Configuration ordinateur
  - > 📔 Stratégies
  - ✓ <sup>™</sup> Préférences
  - > 🧾 Paramètres Windows
    - > 🗟 Paramètres du Panneau de configuration
- 🗸 💰 Configuration utilisateur
  - > 📔 Stratégies
  - > Préférences

#### Registre

Description : La stratégie Registre permet à un administrateur de configurer tous les types de paramètres de Registre. Cette stratégie diffère considérablement de la stratégie Modèles d'administration, qui limite les options du Registre et impose que tous les paramètres soient dans des

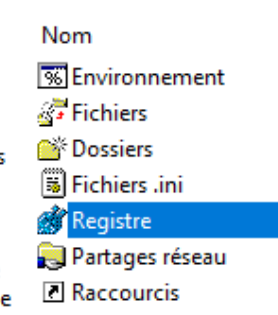

#### \*clic droit nouveau sur REGISTRE

| Propriétés de : server     |                  |                    | ×          |
|----------------------------|------------------|--------------------|------------|
| Général Commun             |                  |                    |            |
| Action :                   | Mettre à jour    |                    | ~          |
| Ruche :                    | HKEY_LOCAL_MA    | CHINE              | ~          |
| Chemin d'accès de la clé : | SOFTWARE\GLP     | I-Agent            |            |
| Nom de valeur              |                  |                    |            |
| Par défaut                 | server           |                    |            |
| Type de valeur :           | REG_SZ           |                    | ~          |
| Données de valeur :        | http://172.16.10 | ).2/glpi/front/inv | entory.php |
|                            |                  |                    |            |
| ОК                         | Annuler          | Appliquer          | Aide       |

| Pour la configuration du registre, referez-vous |
|-------------------------------------------------|
| à l'image ci-contre                             |

## c) Inventaire SNMP (simple Network Management Protocol)

**Principe** : protocole réseau standard permettant de récupérer des informations sur des équipements réseau (switch, routeurs, imprimantes, etc.) il est moins détaillé que l'agent GLPI.

Cette opération s'effectuera via l'interface web, où nous devons configurer les communautés GLPI dans l'onglet Administration > Inventaire > Identifiant SNMP puis Ajouter.

| Chercher dans le menu Chercher dans le menu | Accueil / Q Administratio     / P tentifiants SNMP     E     Effect for the second state of the second state of the secon | n / 🌩 Inventaire<br>sualisés + contient +<br>Rechercher 🏠 💿 | + Ajoute         | rr [ Q. Rechercher ] (                                 | Historique des équipements refusés   | Rechercher | ٩             | Super-Admin<br>Entré ruche (Arborescence)   |
|----------------------------------------------------------------------------------------------------|----------------------------------------------------------------------------------------------------|-------------------------------------------------------------|------------------|--------------------------------------------------------|--------------------------------------|------------|---------------|---------------------------------------------|
| C Administration C Administration C Administration C Quilisateurs R Groupes Entités C Règles                                                                                                    | C Actions     C Actions     C Actions     C Actions     Note     Public community v1     Public community v2c     T                                                                                                    |                                                             |                  |                                                        |                                      |            |               |                                             |
| Dictionnaires<br>옷 Profils<br>C File d'attente des<br>notifications<br>Dournaux                                                                                                    | 20 V Ilignes / pa                                                                                                    | ge                                                          |                  | De t à                                                 | 2 sur 2 lignes                       |            |               |                                             |
| GLPI Inventare     GLPI Inventory     Configuration                                                                                                    |                                                                                                    |                                                             |                  |                                                        |                                      |            |               |                                             |
| <b>GLPI</b><br>⇔ Chercher dans le menu                                                                                                    | Accueil / C Administratio     Administratio     Administratio                                                                                                    | n / ゆ Inventaire                                            | + Ajou<br>🖉 Iden | uter Q. Rechercher ( & Agents ) & Champs verrouillés ) | X Historique des équipements refusés | Rechercher | م             | Super-Admin<br>Entité racine (Arborescence) |
| ♥     Parc     ✓       ♀     Assistance     ✓       ☑     Gestion     ✓       ☑     Outlis     ✓       ☑     Administration     ✓                                                                                                    | Identifiant SNMP<br>Historique 1<br>Tous                                                                                                    | Com                                                         | Nom              | groupe 1<br>groupe 1                                   | Version SN                           | MP * 1     |               | •                                           |
| X Utilisateurs<br>X Groupes<br>➡ E <u>n</u> tités<br>III Règles<br>III Dictionnaires<br>X Profils<br>Elle fattente des                                                                                                    |                                                                                                    |                                                             |                  |                                                        |                                      |            | ش Mettre à la | (2) Sauvegarder                             |
| <ul> <li>Inventaire</li> <li>Inventaire</li> </ul>                                                                                                    |                                                                                                    |                                                             |                  |                                                        |                                      |            |               |                                             |

Dans communauté, il faut idéalement mettre une chaine de 20 caractères dans notre cas nous avons mis goupe1 mais ce n'est pas recommandé pour des raisons de vulnérabilité.

Avant d'aller plus loin, vous devez savoir que le scan réseau repose sur un agent installé, pour lequel les fonctionnalités Netinventory et NetDiscovery doivent être configurées. Ces paramètres sont essentiels pour garantir une collecte des informations réseau et une découverte efficace des appareils connectés.

Pour accomplir cette tâche, il vous suffit de relancer l'agent sur un hôte et de cocher l'option correspondante :

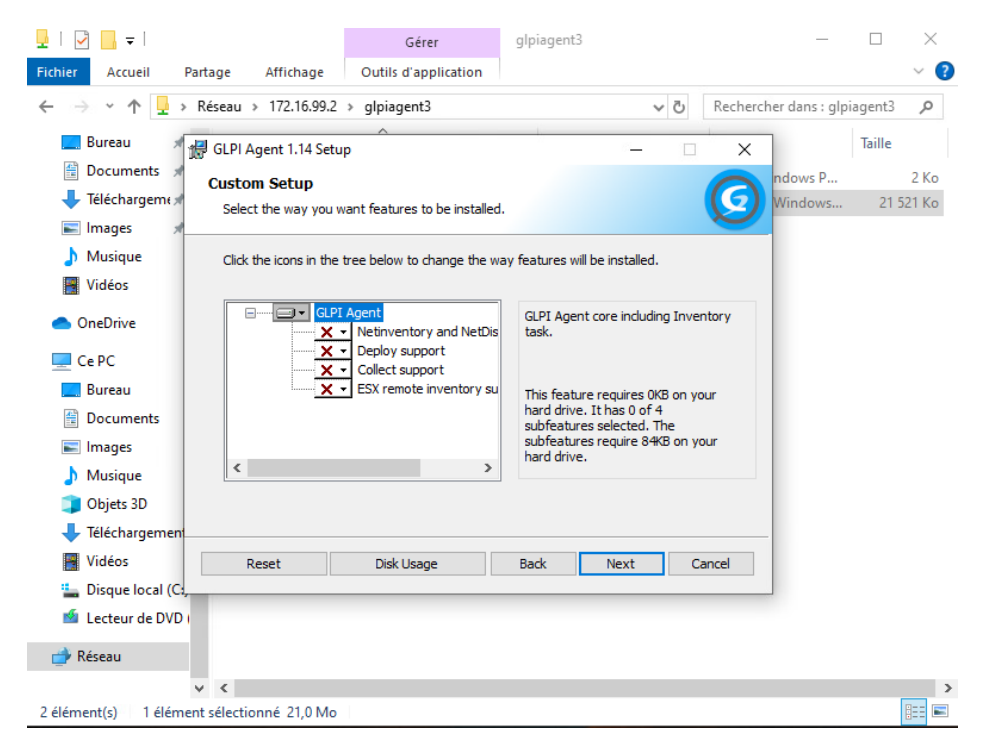

Ensuite, nous procédons à l'ajout d'une plage réseau où nous définirons une plage d'adresses IP que nous souhaitons inventorier pour les appareils réseau. Il est important d'adapter cette étape en fonction de votre infrastructure spécifique.

Cette démarche permettra à l'agent GLPI qui effectuera le scan de cibler spécifiquement la zone définie et d'effectuer un inventaire précis des appareils qui y sont connectés.

Dans l'onglet Administration > GLPI Inventory puis Réseau > Plages IP

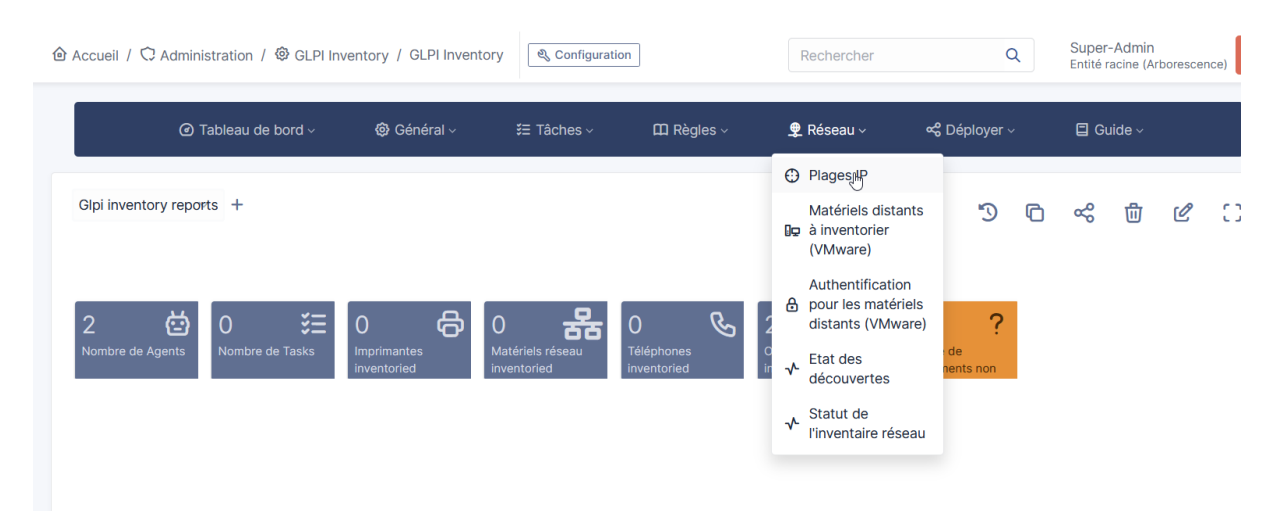

#### Dans Ajouter en haut, on peut créer notre étendue

| Tableau de bord            | ∽ 😧 Général ∽ | <b>š</b> ∃ Tâches ∽ | 🛱 Règles 🗸 | 👲 Réseau 🗸 | 📽 Déployer 🗸 | 🗐 Guide ~ |
|----------------------------|---------------|---------------------|------------|------------|--------------|-----------|
| Nouvel élément - Plages IP |               |                     |            | 13         |              |           |
| Nom                        | m2l-group1    |                     |            |            |              |           |
| Début de la plage IP       | 172 16 10     |                     |            |            |              |           |
| Fin de la plage IP         | 172 16 10     | 254                 |            |            |              |           |
|                            |               |                     |            |            |              | + Ajoute  |
|                            |               |                     |            |            |              |           |

#### Nous allons dorénavant lier notre communauté « glpi » à notre plage IP

| <b>G</b> LPI                          |                              | GLPI Inventory       | + Ajouter Q Reche | rcher      | Rechercher | Q              | Super-Admin<br>Entité racine (Arborescence) |
|---------------------------------------|------------------------------|----------------------|-------------------|------------|------------|----------------|---------------------------------------------|
| ➡ Chercher dans le menu               | 🕜 Tableau de l               | oord -> 🕲 Général -> | ∛≣ Tâches ∽       | 🕮 Règles 🗸 | 🗶 Réseau 🗸 | ≪ Déployer ∨   | 🗐 Guide ~                                   |
| 🚱 Parc 🗸 🗸 🗸                          |                              |                      |                   |            |            |                |                                             |
| බ Assistance ∽                        | E PI                         | ages IP - m2I-group1 |                   |            |            | :              | Actions ~ 1/1                               |
| G Gestion v                           | Plages IP                    |                      |                   |            |            |                |                                             |
| 🖨 Outils 🗸 🗸                          | Historique 2                 | Add SNMP credentials |                   |            |            |                |                                             |
| ⑦ Administration ∨                    | Tâches associées             | • i                  |                   |            | Associer   |                |                                             |
| <mark>ደ</mark> Utilisateurs           | Identifiants SNMP associés 1 | C Actions            |                   |            |            |                |                                             |
| 옷 <u>G</u> roupes                     | Tous                         | Identifiants SNMP    |                   | Version    | Par ordu   | re de priorité |                                             |
| Sentités                              |                              |                      |                   | 1          | 1          |                |                                             |
| 🏛 Règles                              |                              | ↑ Actions            |                   |            | 1          |                |                                             |
| Dictionnaires                         |                              |                      |                   |            |            |                |                                             |
| ද, Profils                            |                              |                      |                   |            |            |                |                                             |
| c File d'attente des<br>notifications |                              |                      |                   |            |            |                |                                             |
| Journaux                              |                              |                      |                   |            |            | Information    | ×                                           |
|                                       |                              |                      |                   |            | 5          | Élément ajouté | : Général - ID 1                            |

La prochaine étape consiste à créer une tâche à laquelle nous allons lier notre plage IP et notre agent qui exécutera l'action. Cette tâche permettra de coordonner de manière automatisée l'inventaire des appareils réseau dans la plage d'adresses IP spécifiée.

On peut l'ajouter dans l'onglet Tâches > Gestion des tâches puis Ajouter

Nous allons simplement cocher la case « Permet la re-préparation de la tâche après son exécution :»

| $\leftarrow \rightarrow C$                         | $\bigcirc$    | Non sécurisé 172.16.10.2/gl                  | oi/marketplace, | /glpiinventory/front/tas | k.form.php           |                |            | 2 \$         | V 😩 L 🌌 🍯 🗏                                 |
|----------------------------------------------------|---------------|----------------------------------------------|-----------------|--------------------------|----------------------|----------------|------------|--------------|---------------------------------------------|
| 🗅 pesro 🗋 cours greta 🗋 ia 🗋                       | ] projet e6 [ | 🗋 site portfolio 🛛 🛄 Tableau de b            | ord - Nex 🤳     | Se connecter - VMwar     | Comment installer et |                |            |              | Autres marque-pages                         |
| <b>G</b> LPI                                       | @ /<br>/ (    | Accueil / 🗘 Administration<br>Gestion des tâ | / 🗐 GLPI In     | ventory                  | + Ajouter Q          | Rechercher     | Rechercher | Q            | Super-Admin<br>Entité racine (Arborescence) |
| Chercher dans le menu                              |               | <ul> <li>Tableau</li> </ul>                  | de bord ~       | 🕲 Général ~              | š≘ Tâches ∽          | 🛱 Règles 🗸     | 👮 Réseau ~ | 📽 Déployer ~ | 🗐 Guide ~                                   |
|                                                    |               |                                              |                 |                          |                      |                |            |              |                                             |
| ெ Assistance ∽                                     |               | Nouvel élément - Ge                          | stion des tâ    | ches                     |                      |                |            |              |                                             |
| 🔁 Gestion 🗸                                        |               |                                              |                 |                          |                      |                |            |              |                                             |
| 🖨 Outils 🗸 🗸                                       | N             | om :                                         | decouverte      | e 172.16.10.0/24         |                      | Commentaires : |            |              |                                             |
| 🗘 Administration 🗸 🗸                               |               |                                              |                 |                          |                      |                |            |              |                                             |
| 오 Utilisateurs                                     | Pe            | ermet la re-préparation                      |                 |                          |                      |                |            |              |                                             |
| 은 <u>G</u> roupes                                  | de<br>ex      | e la tache après son<br>xécution :           |                 |                          |                      |                |            |              |                                             |
|                                                    |               | Aigutor                                      |                 |                          |                      |                |            |              |                                             |
| 🛱 Règles                                           |               | Ajouter                                      |                 |                          |                      |                |            |              |                                             |
| Dictionnaires                                      |               |                                              |                 |                          |                      |                |            |              |                                             |
| ද, Profils                                         |               |                                              |                 |                          |                      |                |            |              |                                             |
| C <sup>r</sup> File d'attente des<br>notifications |               |                                              |                 |                          |                      |                |            |              |                                             |
| Journaux                                           |               |                                              |                 |                          |                      |                |            |              |                                             |

À présent, nous allons affiner la configuration de cette tâche. Plusieurs onglets font leur apparition, et sur l'onglet « Gestion des tâches », nous allons simplement cocher la case « Actif »

| <b>G</b> LPI                          |   | 면 Accueil / 및 Administrati<br>/ Gestion des tâ | on / 🤓 GLPI Inventory                          |              | + Ajouter      | ration     | cnercner   | Rechercher                       | Q             | Super-Admin<br>Entité racine (Arborescence) |
|---------------------------------------|---|------------------------------------------------|------------------------------------------------|--------------|----------------|------------|------------|----------------------------------|---------------|---------------------------------------------|
| ➡ Chercher dans le men                | u | <ul> <li>Tablea</li> </ul>                     | au de bord ∽                                   | néral ~      | ≸∃ Tâches      | ,          | 🕮 Règles ~ | ድ Réseau ~                       | 📽 Déployer -> | 🗐 Guide ~                                   |
| 🍘 Parc                                | ~ |                                                |                                                |              |                |            | Ť          |                                  |               |                                             |
| 分 Assistance                          | ~ |                                                | š≡ Gestion des tâches -                        | decouverte 1 | 172.16.10.0/24 | L          |            |                                  |               | : Actions ~                                 |
| Gestion                               | ~ | Gestion des tâches                             |                                                |              |                |            |            |                                  |               |                                             |
| 🖨 Outils                              | ~ | Configuration du job                           | Nom :                                          | decouverte   | e 172.16.10.0/ | 24         |            | Commentaires :                   |               |                                             |
| C Administration                      | ~ | Exécutions des jobs                            | Demand in an                                   |              |                |            | A - 416 -  |                                  |               |                                             |
| 유 Utilisateurs                        |   | Tous                                           | préparation de la                              | _            |                |            |            | Actif :                          |               |                                             |
| ္ <u>G</u> roupes                     |   |                                                | tâche après son<br>exécution :                 |              |                |            |            |                                  |               |                                             |
| Securités                             |   |                                                | Heure de démarrage                             |              |                | <b>#</b> 0 |            | Heure de fin planifiée :         |               | <b># 0</b>                                  |
| 🛱 Règles                              |   |                                                | planifiée :                                    |              |                |            |            | riouro do implanilos i           |               |                                             |
| 🗰 Dictionnaires                       |   |                                                | Créneau horaire de                             |              |                | - i        |            | Créneau horaire                  |               | - i                                         |
| <mark>ዖ</mark> , Profils              |   |                                                | préparation :                                  |              |                |            |            | d'exécution :                    |               |                                             |
| C File d'attente des<br>notifications |   |                                                | Intervalle de réveil des agents (en minutes) : | Jamais 🔻     |                |            |            | Nombre d'agents à<br>réveiller : | Aucun 👻       |                                             |
| Journaux                              |   |                                                | Danster                                        |              |                |            | =          |                                  |               |                                             |
|                                       |   |                                                | Sauvegarder                                    |              |                |            | Supprim    | er definitivement                |               |                                             |

Dans l'onglet « Configuration du job », on indique un nom pour la nouvelle action et on sélectionne « Découverte réseau » dans cette tâche. Nous créerons ensuite une seconde tâche qui effectuera l'inventaire des hôtes découverts. Ensuite, nous allons lier notre cibles (plage IP) et notre acteur (machine ou est installé l'agent avec la fonction de découverte et d'inventaire réseau).

| <b>G</b> LPI                                                                                                    | Accueil / C Administration<br>/ Gestion des tâ | n / 🕲 GLPI Inventory                      | + Ajouter Q Rechercher                | Rechercher                              | Q Super-Admin<br>Entité racine (Arborescence) GL ~ |
|----------------------------------------------------------------------------------------------------|------------------------------------------------|-------------------------------------------|---------------------------------------|-----------------------------------------|----------------------------------------------------|
| Chercher dans le menu                                                                                                    | @ Tableau                                      | i de bord ∽                               | ž≘ Tâches ∨                           | <br>⊈ Réseau ∽ ≪ Déployer               | · → 🔲 Guide →                                      |
| Parc ~                                                                                                    |                                                |                                           |                                       |                                         |                                                    |
| Assistance ~                                                                                                    |                                                |                                           | e 172.16.10.0/24                      |                                         | : Actions ~                                        |
| Gestion ~                                                                                                    | Gestion des tâches                             | Nouvelle action                           |                                       |                                         |                                                    |
| Outils ~                                                                                                    | Configuration du job                           | Nom descuverte 17                         | 21610.0/24                            |                                         |                                                    |
| Administration ~                                                                                                    | Exécutions des jobs                            | Commentaires                              | 2.10.10.0/24                          |                                         |                                                    |
| A Utilisateurs                                                                                                    | Tous                                           | Commentaires                              |                                       |                                         |                                                    |
| Concernation                                                                                                    |                                                | Méthode du                                | eau x                                 |                                         |                                                    |
| Se c <u>i</u> utes I Règles                                                                                                    |                                                | module                                    |                                       |                                         |                                                    |
| Dictionnaires                                                                                                    |                                                |                                           |                                       | Ajouter                                 |                                                    |
| 👂 Profils                                                                                                    |                                                |                                           |                                       |                                         |                                                    |
| File d'attente des                                                                                                    |                                                |                                           |                                       |                                         |                                                    |
| notifications                                                                                                    |                                                |                                           |                                       |                                         |                                                    |
| Journaux                                                                                                    |                                                |                                           |                                       |                                         |                                                    |
| cts inventaire                                                                                                    |                                                |                                           |                                       | h                                       |                                                    |
| → C (                                                                                                    | Non sécurisé 172.16.10.2/c                     | alpi/marketplace/glpiinventorv/front/task | k.form.php?id=1&edit_iob=1#taskiobs_1 | orm 🔹 🟠                                 | ☑ ④ 约 参 10 目                                       |
| ro 🗋 cours greta 🗋 ia 🗋 proj                                                                                                    | iet e6 🗋 site portfolio 🔳 Tableau de           | bord - Nex 📲 Se connecter - VMwar         | Comment installer et                  |                                         | Autres marque-page                                 |
| GIDI                                                                                                    | Accueil / C Administratio                      | on / 🐵 GLPI Inventory                     | + Ajouter Q Rechercher                | Rechercher                              | Q Super-Admin                                      |
| QLPI                                                                                                    | / Gestion des ta                               |                                           | Configuration                         |                                         | Entitle racine (Ardorescence)                      |
| Chercher dans le menu                                                                                                    | <ul> <li>Tableat</li> </ul>                    | u de bord -> 🛛 🞯 Général ->               | ≆ Tâches ∽     Ω Règles               | √ 💂 Réseau ∽ 🛩 📽 Déploy                 | yer v 🔲 Guide v                                    |
| Parc ~                                                                                                    |                                                |                                           |                                       |                                         |                                                    |
| Assistance ~                                                                                                    |                                                | 3 Gestion des tâches - decouver           | te 172.16.10.0/24                     |                                         | : Actions ~                                        |
| Gestion ~                                                                                                    | Gestion des tâches                             | Job - ID 1                                |                                       |                                         |                                                    |
| Dutils ~                                                                                                    | Configuration du job                           | Nom decouverte 1                          | 72 16 10 0/24                         |                                         | Acteurs +                                          |
| Administration ~                                                                                                    | Exécutions des jobs                            | Commentaires                              | 2.10.10.0/24                          | Cibles +                                | Les éléments qui doivent prendre en                |
| A Utilisateurs                                                                                                    | Tous                                           | Commentaires                              |                                       | ces elements s'appliqueront pour ce job | charge ces chues                                   |
| Contraction of the second second seco |                                                | Méthode du                                | Seau -                                | Type de cibles IP 🗸                     |                                                    |
| 🗢 Enutes                                                                                                    |                                                | module                                    |                                       | Cible :I-group1 👻 i 🔸                   |                                                    |
|                                                                                                    |                                                |                                           | N                                     | Ajo                                     | uter Cible                                         |
| 2. Profils                                                                                                    |                                                |                                           | μg                                    |                                         |                                                    |
| File d'attente des                                                                                                    |                                                | Cibles -                                  |                                       |                                         |                                                    |
| notifications                                                                                                    |                                                | Vider la liste / Supprimer les éléme      | nts sélectionnés                      |                                         |                                                    |
| Journaux                                                                                                    |                                                |                                           |                                       |                                         |                                                    |
|                                                                                                    |                                                |                                           |                                       |                                         |                                                    |
|                                                                                                    | aistration / 🔞 CL PLINVOR                      | tory + A                                  | Ajouter O Rechercher                  |                                         | Curren Admin                                       |
| / Gestion des tâ                                                                                                    |                                                | হ, ৫                                      | Configuration                         | Rechercher                              | Q Super-Admin<br>Entité racine (Arborescend        |
|                                                                                                    |                                                |                                           |                                       |                                         |                                                    |
|                                                                                                    | š≡ Gestion des                                 | tâches - decouverte 172.16.1              | 10.0/24                               |                                         | : Actions ~                                        |
| Castian das tâsbas                                                                                                    |                                                |                                           |                                       |                                         |                                                    |
| Gestion des taches                                                                                                    | Job - ID 1                                     |                                           |                                       |                                         |                                                    |
| Configuration du jo                                                                                                    | b Nor                                          | m decouverte 172.16.10.0/                 | 24                                    |                                         | Acteurs +                                          |
| Exécutions des jobs                                                                                                    | O                                              |                                           |                                       | Cibles +                                | Les éléments qui doivent prendre en                |
| Tous                                                                                                    | Commentaire                                    | 25                                        |                                       | Ces éléments s'appliqueront pour o      | ce job charge ces cibles                           |
|                                                                                                    |                                                |                                           | 4                                     | Type d'acteur                           |                                                    |
|                                                                                                    | Méthode o                                      | ducouverte réseau 🔻                       |                                       | Acteur :                                |                                                    |
|                                                                                                    | modu                                           |                                           |                                       | 1-33-06 🔺 1                             |                                                    |
|                                                                                                    |                                                |                                           |                                       |                                         |                                                    |
|                                                                                                    |                                                |                                           |                                       | Entité racine                           |                                                    |
|                                                                                                    |                                                |                                           |                                       | DESKTOP-KFB                             | 14DG-2025-05-05-17-05-05                           |
|                                                                                                    | Cibles :                                       |                                           |                                       | TEST-GLPI-GL                            | PO-2025-05-14-11-33-06                             |
|                                                                                                    | Plages IP                                      |                                           |                                       | ß                                       |                                                    |
|                                                                                                    | Vider la liste / S                             | upprimer les éléments sélecti             | ionnés                                | -                                       |                                                    |
|                                                                                                    |                                                |                                           |                                       |                                         |                                                    |
|                                                                                                    |                                                |                                           |                                       |                                         |                                                    |
|                                                                                                    | Acteurs :                                      |                                           |                                       |                                         |                                                    |
|                                                                                                    | Vider la liste / S                             | upprimer les éléments sélecti             | ionnés                                |                                         |                                                    |

Votre tâche de découverte est maintenant prête. Pour lancer la tâche, il suffit d'effectuer un inventaire sur l'hôte où l'agent est installé. Le scan se déclenchera automatiquement, permettant ainsi à GLPI de scanner les appareils réseau dans la plage d'adresses IP définie. Il faut également sélectionner « Forcer le démarrage » sur l'onglet « Gestion des tâches ».

| <b>Ģ</b> LPI                     | Accueil / C Administrat<br>/ Gestion des tâ | ion / 🕲 GLPI Inventory                            | + Ajo<br>& Cor        | uter Q Rech   | hercher       | Rechercher                       | ٩                      | Super-Admin<br>Entité racine (Arborescence) |
|----------------------------------|---------------------------------------------|---------------------------------------------------|-----------------------|---------------|---------------|----------------------------------|------------------------|---------------------------------------------|
| Chercher dans le menu            | <ul> <li>Table</li> </ul>                   | au de bord ~ 🛛 🕲 Gé                               | néral ~ ≸≣ Tâci       | hes ~         | k<br>Règles ∽ | 🜻 Réseau 🗸                       | 📽 Déployer ~           | 🛢 Guide ~                                   |
| Parc ~                           |                                             |                                                   |                       |               |               |                                  |                        |                                             |
| Assistance ~                     |                                             | 3∃ Gestion des tâches                             | decouverte 172.16.10. | 0/24          |               |                                  | :                      | Actions ~                                   |
| Gestion ~                        | Gestion des tâches                          | •                                                 |                       |               |               |                                  |                        |                                             |
| Outils ~                         | Configuration du job                        | Nomi                                              | decouverte 172.16.1   | 0.0/24        |               | Commentaires :                   |                        |                                             |
| Administration ~                 | Exécutions des jobs                         |                                                   |                       |               |               | A - 416 -                        |                        |                                             |
| ጵ <u>U</u> tilisateurs           | Tous                                        | préparation de la                                 | _                     |               |               | Actif :                          | _                      |                                             |
| 였 <u>G</u> roupes                |                                             | tâche après son<br>exécution :                    |                       |               |               |                                  |                        |                                             |
| ♀ Entités                        |                                             | Heure de démarrage                                |                       |               |               | Heure de fin planifiée :         |                        | m 0                                         |
| 🕮 Règles                         |                                             | planifiée :                                       |                       |               |               | field de fill plannee.           |                        |                                             |
| Dictionnaires                    |                                             | Créneau horaire de                                |                       | • i           |               | Créneau horaire                  |                        | • i                                         |
| ၇ Profils                        |                                             | préparation :                                     |                       |               |               | d'exécution :                    |                        |                                             |
| File d'attente des notifications |                                             | Intervalle de réveil des<br>agents (en minutes) : | Jamais 👻              | /             |               | Nombre d'agents à<br>réveiller : | Aucun 👻                |                                             |
| Journaux                         |                                             | Deserved                                          |                       | *             |               | =                                |                        |                                             |
| 🗘 Inventaire                     |                                             | Sauvegarder                                       | ≯ Fo                  | rcer le démar | rage          |                                  | apprimer definitivemen |                                             |

Il est possible d'effectuer un inventaire à distance sur l'hôte en suivant ces étapes : dirigez-vous vers Parc > Ordinateur. Une fois l'hôte choisi, cliquez simplement sur « Demander un inventaire » pour déclencher le processus à distance

| 🗈 Accueil / 🎯 Parc  | : / 🖵 OI | rdinateurs + Ajouter Q Rechercher    | Listes 📴 Gabarits   |                                                                  | Re                                       | echercher Q                       | Super-Admin<br>Entité racine (Arboresco |
|---------------------|----------|--------------------------------------|---------------------|------------------------------------------------------------------|------------------------------------------|-----------------------------------|-----------------------------------------|
| « < 🗉               |          | Ordinateur - TEST-GLPI-GLPO          |                     |                                                                  |                                          |                                   | Actions ~ 2/2                           |
| Ordinateur          |          |                                      |                     |                                                                  |                                          |                                   |                                         |
| Analyse d'impact    |          | Nom                                  | TEST-GLPI-GLPO      |                                                                  | Statut                                   |                                   | • i +                                   |
| Systèmes            | 1        | Lieu                                 |                     | • i + Ø                                                          | Type d'ordinateur                        | VMware                            | + i +                                   |
| Composants          | 20       | Responsable technique                |                     | * i                                                              | Fabricant                                | VMware, Inc.                      | • i +                                   |
| Volumes             | 4        | Groupe technique                     |                     | * i +                                                            | Modèle                                   | VMware Virtual Platform           | + i +                                   |
| Logiciels           | 184      | Usager numéro                        |                     |                                                                  | Numéro de série                          | VMware-56 4d 77 02 78 b0 24       | 41-34 d1 6a 79 e6 ca                    |
| Connexions          |          | Usager                               | Administrateur@M2L  |                                                                  | Numéro d'inventaire                      |                                   |                                         |
| Ports réseau        | 1        | Litiliaataur                         |                     |                                                                  | Déseau                                   |                                   |                                         |
| Connecteurs         |          | Otilisateur                          | Auministrateur      | · 1                                                              | Reseau                                   |                                   | ¥ 1 T                                   |
| Contrôle à distance | •        | Groupe                               |                     | • i +                                                            | UUID                                     | 02774D56-B078-4124-34D1-6         | A79E6CA4C9A                             |
| Gestion             |          | Commentaires                         | Teste glpi gpo      |                                                                  | Source de mise à jour                    | GLPI Native Inventory             | • i +                                   |
| Contrats            |          |                                      |                     |                                                                  |                                          |                                   |                                         |
| Documents           |          | Dernière date de démarrage           | 2025-05-14 17:51:21 |                                                                  |                                          |                                   |                                         |
| Virtualisation      |          |                                      |                     |                                                                  |                                          |                                   |                                         |
| Antivirus           | 1        |                                      |                     |                                                                  |                                          | 🗍 🗍 Mettre à la ce                | orbeille 🕒 Sauvegar                     |
| Base de connaissar  | nces     |                                      |                     |                                                                  |                                          |                                   |                                         |
| Tickets             |          | Informations d'inventaire            |                     |                                                                  |                                          |                                   |                                         |
| Problèmes           |          |                                      |                     |                                                                  |                                          |                                   |                                         |
| Changements         |          | Agent                                | 6                   | UserAgent                                                        | Ta                                       | ag d'inventaire                   |                                         |
| Liens               |          | B 1231-02F1-02F0-2023-03-14-11-33-0  | 0                   | OLT Agency Liv                                                   |                                          |                                   |                                         |
|                     |          |                                      |                     |                                                                  |                                          |                                   |                                         |
| blàmas              |          | Informations d'inventaire            |                     |                                                                  |                                          |                                   |                                         |
|                     |          | Agent                                |                     | UserAgent                                                        | Tag                                      | d'inventaire                      |                                         |
| ngements            |          | 🖨 TEST-GLPI-GLPO-2025-05-14-11-33-06 |                     | GLPI-Agent_v1.14                                                 |                                          |                                   |                                         |
| tificats            |          | Adresse publique de contact          |                     | Dernier contact                                                  | Dern                                     | nière mise à jour de l'inventaire |                                         |
| ous                 |          | 172.16.10.20                         | N                   | 2025-05-14 18:17                                                 | 2025                                     | 5-05-14 18:17                     |                                         |
| is is               |          | Statut de l'agent 2                  | Ьð                  | Demander un inventaire <i>C</i><br>Demandé à 2025-05-16 10:05:13 |                                          |                                   |                                         |
| ervations           |          |                                      |                     | 20110100 0 2020 00 10 10:00:10                                   |                                          |                                   |                                         |
| naines              | 1        |                                      |                     |                                                                  |                                          |                                   |                                         |
| licatifs            | -        | Créé le 2025-05-13 07:07             |                     |                                                                  | Dernière mise à jour le 2025-05-14 18:17 | 7                                 |                                         |
| ances de base de    |          |                                      |                     |                                                                  |                                          |                                   |                                         |

#### Notre tâche est en cours d'exécution !

|                                                                                  |                                             | Tableau de bord ~                                                                                                    | 🕲 Général 🗸                                                                                                    | ¥≣ Tâches ∽                                           | Ш Règles ~                                 | 👤 Réseau 🗸                    | 📽 Déployer 🗸                                                                                                    | 🗐 Guide ~        |                                                  |                                  |
|----------------------------------------------------------------------------------|---------------------------------------------|----------------------------------------------------------------------------------------------------|----------------------------------------------------------------------------------------------------|-------------------------------------------------------|--------------------------------------------|-------------------------------|----------------------------------------------------------------------------------------------------|------------------|--------------------------------------------------|----------------------------------|
| =                                                                                | i Gestion €                                 | les tâches - decouverte 172                                                                                                    | 2.16.10.0/24                                                                                                    |                                                       |                                            |                               |                                                                                                    |                  | : Actions ~                                      | 1/2 >                            |
| estion des tâches                                                                |                                             |                                                                                                    |                                                                                                    |                                                       |                                            |                               |                                                                                                    |                  |                                                  |                                  |
| onfiguration du job                                                              | l                                           | clure les anciens jobs 2                                                                                                    | *                                                                                                    | Intervalle                                            | e de rafraîchissement                      | Arrêté                        | <ul> <li>Export tas</li> </ul>                                                                                                    | sk result        |                                                  | 0                                |
| xécutions des jobs                                                               |                                             | decouverte 172.16.10.0/                                                                                                    | /24                                                                                                    |                                                       |                                            |                               |                                                                                                    |                  |                                                  |                                  |
| IS                                                                               |                                             | m2l-group1                                                                                                    |                                                                                                    |                                                       |                                            |                               |                                                                                                    |                  |                                                  |                                  |
|                                                                                  |                                             | Préparé                                                                                                    | 0 🛋 À faire                                                                                                    | 0                                                     | 10                                         | 10                            |                                                                                                    |                  |                                                  |                                  |
|                                                                                  |                                             | + En cours                                                                                                    | 1 🕀 Succès                                                                                                    | 1                                                     |                                            |                               |                                                                                                    |                  |                                                  |                                  |
|                                                                                  |                                             | 🖶 Annulé                                                                                                    | 0 🚁 En erreur                                                                                                    | 0                                                     |                                            |                               |                                                                                                    |                  |                                                  |                                  |
|                                                                                  |                                             |                                                                                                    |                                                                                                    |                                                       |                                            |                               |                                                                                                    |                  |                                                  |                                  |
|                                                                                  |                                             |                                                                                                    |                                                                                                    |                                                       |                                            |                               |                                                                                                    |                  |                                                  |                                  |
| ueil / 🗘 Administra                                                              | ation / @ GI PI Inv                         | entory / Gestion des tâ                                                                                                    | + Ajouter Q Rech                                                                                                    | ercher & Configurat                                   | ion                                        |                               | Recherch                                                                                                    | 1er              | Q Super-Admir                                    | n                                |
| cueil / 🗘 Administra                                                             | ation / ම GLPI Inv                          | entory / Gestion des tâ                                                                                                    | + Ajouter Q Rech                                                                                                    | ercher 🛛 🔍 Configurat                                 | ion Dictor                                 |                               | Recherch                                                                                                    | er               | Q Super-Admir<br>Entité racine (A                | n<br>Arborescence                |
| ueil / C Administra                                                              | ation / ③ GLPI Inv                          | entory / Gestion des tâ<br>Tableau de bord ~                                                                                                    | + Ajouter Q Rech                                                                                                    | ercher ) [ ஆ Configurat<br>≔ Tâches ∽                 | ion<br>M Règles v                          | 👤 Réseau v                    | Recherch<br>¢\$ Déployer v                                                                                                    | ier<br>E Guide ~ | Q Super-Admin<br>Entité racine (/                | n<br>Arborescence                |
| cueil / C Administra                                                             | ation / @ GLPI Inv                          | entory / Gestion des tâ                                                                                                    | + Ajouter Q Rech<br>③ Général ~<br>16.10.0/24                                                                                                    | ercher ) 🔍 Configurat<br>≅ Tåches ∽                   | ion<br>III Règles v                        | 👤 Réseau Y                    | Recherch<br>& Déployer v                                                                                                    | er Guide ~       | Q Super-Admir<br>Entité racine (A                | n<br>Arborescence<br>1/2 >       |
| ion des tâches                                                                   | tion / ☺ GLPI Inv                           | entory / Gestion des tâ<br>Tableau de bord ~<br>es tâches - decouverte 172.<br>clure les anciens jobs 2                                                                                                    | + Ajouter Q Rech<br>© Général ~<br>16.10.0/24                                                                                                    | ercher ) ( & Configurat<br>ﷺ Tâches ∽<br>Intervalle ( | ion                                        | ₽ Réseau ~                    | Recherch<br>«C Déployer ~<br>Export task                                                                                                    | er<br>Cuide ~    | Q Super-Admir<br>Entité racine (A<br>: Actions ~ | n<br>Arborescence<br>1/2 >       |
| cueil / C Administra<br>tion des tâches<br>figuration du job<br>cutions des jobs | ition / ⓒ GLPI Inv                          | entory / Gestion des tâ<br>Tableau de bord ~<br>es tâches - decouverte 172.<br>clure les anciens jobs 2                                                                                                    | + Ajouter Q. Rech<br>Général ~<br>16.10.0/24                                                                                                    | ercher ) (                                            | ion                                        | Réseau ~ Arrêté ~             | Recherch<br>«S Déployer ><br>Export task                                                                                                    | er<br>E Guide ~  | Q Super-Admir<br>Entité racine (A                | n<br>Arborescence<br>1/2 ><br>℃  |
| tion des tâches<br>figuration du job<br>cutions des jobs                         | ttion / ℗ GLPI Inv                          | entory / Gestion des tâ  Tableau de bord ~  as tâches - decouverte 172.  clure les anciens jobs 2  decouverte 172.16.10.0/2                                                                                             | + Ajouter Q Rech<br>③ Général ~<br>16.10.0/24<br>•<br>24                                                                                                    | ercher ) 🔍 Configurat<br>ﷺ Tắches ∽<br>Intervalle d   | ion                                        | ₽ Réseau ×<br>Arrêté          | Recherch<br><© Déployer ~<br>Export task                                                                                                    | E Guide ~        | Q Super-Admir<br>Entité racine (#                | n<br>Arborescence<br>1/2 >       |
| ion des tâches<br>figuration du job<br>cutions des jobs                          | tion / ⊕ GLPI Inv<br>ﷺ Gestion d            | entory / Gestion des tâ<br>Tableau de bord ~<br>es tâches - decouverte 172.<br>clure les anciens jobs 2<br>decouverte 172.16.10.0/2<br>m21-group1                                                                       | + Ajouter Q Rech                                                                                                    | ercher ) & Configurat<br>≅ Tắches ><br>Intervalle d   | ion<br>Règles v<br>de rafraichissement     | <b>₽</b> Réseau ×<br>Arrêté · | Recherch<br>≪C Déployer ∨<br>Export task                                                                                                    | er<br>Guide ~    | Q Super-Admin<br>Entité racine (/                | 1/2 >                            |
| tion des tâches<br>figuration du job<br>cutions des jobs                         | ation / ⓓ GLPI Inv                          | entory / Gestion des tâ<br>Tableau de bord ~<br>as tâches - decouverte 172.<br>clure les anciens jobs 2<br>decouverte 172.16.10.0/2<br>m21-group1<br>Préparé                                                            | + Ajouter Q Rech     ③ Général ~     ③ Général ~     16.10.0/24 24 e ⊇ À faire e ⊇ À faire                                                                                                    | ercher ) & Configurat<br>ﷺ Tắches ><br>Intervalle (   | ion<br>Règles ~<br>de rafraichissement     | <b>₽</b> Réseau ×<br>Arrêté   | Recherch<br>≪C Déployer ∨<br>Export task                                                                                                    | result           | Q Super-Admir<br>Entité racine (#                | n<br>Arborescence                |
| tion des tâches<br>figuration du job<br>scutions des jobs                        | tion / ℗ GLPI Inv                           | entory / Gestion des tâ                                                                                                    | + Ajouter Q Rech<br>G Général ~<br>16.10.0/24<br>24<br>24<br>e 🖨 A faire<br>e 🕞 Succès<br>e erreur                                                                                                    | ercher ) (                                            | ion<br>Règles ~<br>de rafraichissement     | <b>₽</b> Réseau ∨<br>Arrêté   | Recherch ≪ <sup>6</sup> Déployer ∨ Export task                                                                                                    | er               | Q Super-Admir<br>Entité racine (#                | 1/2 >                            |
| tion des tâches<br>figuration du job<br>seutions des jobs<br>s                   | ation / ⓓ GLPI Inv                          | entory / Gestion des tâ                                                                                                    | + Ajouter Q Rech      ③ Général ~      16.10.0/24      24           •                                                                                                    | ercher ) & Configurat                                 | ion<br>III Règles ~<br>de rafraichissement | <b>₽</b> Réseau ~<br>Arrêté   | Comparison of the second second s | er               | Q Super-Admir<br>Entité racine (#                | 1/2 >                            |
| tion des tâches<br>figuration du job<br>seutions des jobs<br>s                   | tion / ℗ GLPI Inv                           | entory / Gestion des tâ  Tableau de bord ~  as tâches - decouverte 172.  ture les anciens jobs 2  tecouverte 172.16.10.0/2  m2l-group1  Préparé fs rours f annulé  Test-curs.curs.co.oc.oc.                             | + Ajouter Q Rech      © Général ~      16.10.0/24  24      • ↔ A faire      • ↔ Saces      • ↔ En erreur  44:153-06                                                                                            | ercher ) & Configurat                                 | ion<br>III Règles ~<br>de rafraichissement | <b>₽</b> Réseau ∨<br>Arrêté   | Recherch<br>«© Déployer ><br>Export task                                                                                                    | er<br>Cuide ~    | Q Super-Admin<br>Entré racine (#<br>: Actions ~  | n<br>Arborescence<br>1/2 ><br>€€ |
| tion des tâches<br>figuration du job<br>cutions des jobs                         | tion / <sup>©</sup> GLPI Inv<br>ﷺ Gestion d | entory / Gestion des tâ  Tableau de bord ~  stâches - decouverte 172.  ture les anciens jobs 2  decouverte 172.16.10.0/2  m2l-group1 Préparé En cours Annulé TEST-024-02-025-05-1 Inventorie : 3 Créd: 10 Mis à Jeur: 3 | + Ajouter Q. Rech     @ Général ~      16.10.0/24      24      24      e      ∴ faire     e     i    ⊆ faire     e     i    ⊆ faire     e     i    ⊆ faire     e     i    ⊆ faire     e     i    ⊆ faire     e | ercher ) (                                            | ion<br>Règles ~<br>de rafraîchissement     | Réseau →     Arrêté           | C Recherch<br>←© Déployer ><br>Export task                                                                                                    | er               | Q Super-Admir<br>Entité racine (f                | n<br>Arborescence                |

#### Vérification des machines.

| GLPI                  |                                                                          | Rechercher Q Super-Admin<br>Entité racine (Arborescence) |
|-----------------------|--------------------------------------------------------------------------|----------------------------------------------------------|
| Chercher dans le menu | fiéments visualisés      contient                                        |                                                          |
| Parc ~                |                                                                          |                                                          |
| Tableau de bord       | ☐ règle 💿 règle globale (+) groupe 🧮 Rechercher 🛱 ⊙                      |                                                          |
| Ordinateurs           |                                                                          |                                                          |
| 🖵 Moniteurs           |                                                                          |                                                          |
| Bt Logiciels          | $\mathcal{F}$ Actions $\mathcal{I}$                                      |                                                          |
| 🖧 Matériels réseau    | NOM ID NUMÉRO DE SÉRIE LIEU NUMÉRO D'INVENTAIRE CONCENTRATEUR (          | DE RÉSEAU COMMENTAIRES IP DERNIÈRE MODIFICATION SYSDESCR |
| 🗣 Périphériques       | 172.16.10.2 1 servez glpi Non                                            | 2025-05-16 10:10                                         |
| 응 Imprimantes         | 172.16.10.20 2 Poste client Non                                          | 2025-05-16 10:10                                         |
| △ Cartouches          | 172.10.10.254 3 Non                                                      | 2025-05-16 10:13                                         |
|                       | 20 V lignes / page D                                                     | /e 1 à 3 sur 3 lignes                                    |
| 0 Téléphonon          |                                                                          |                                                          |
|                       |                                                                          |                                                          |
|                       |                                                                          | Super-Admin                                              |
| <b>G</b> LPI          | W Accueil / C Administration / W GLPI inventory / GLPI inventory         | Rechercher Christer (Arborescence)                       |
| Chercher dans le menu | (A) Tableau de bord v (A) Générai∨ ≔ Táches v (11) Rèe                   | nles⊎ 🔍 Réseau⊎ 🕫 Dónlover⊍ 🖾 Guide⊍                     |
| 😚 Parc 🗸 🗸            |                                                                          |                                                          |
|                       |                                                                          |                                                          |
| G Gestion v           | Glpi inventory reports +                                                 | ን 🗅 😪 🏛 🖉 🖸                                              |
| ත් Outils ~           |                                                                          |                                                          |
| C Administration ~    |                                                                          |                                                          |
| 2 Utilisateurs        | 2 🖄 2 🚝 0 🖨 0 器 0                                                        | S 2 🗖 3 ?                                                |
| 9: Groupes            | Nombre de Agents Nombre de Tasks Imprimantes Matériels réseau Téléphones | Ordinateurs Nombre de                                    |
| Entités               |                                                                          |                                                          |
| C Dèclos              |                                                                          |                                                          |
|                       |                                                                          |                                                          |
|                       |                                                                          |                                                          |
| 2, Profils            |                                                                          |                                                          |
| File d'attente des    |                                                                          |                                                          |

(Nous allons mettre en place une deuxième tâche qui effectuera l'inventaire en conservant les mêmes paramètres, à l'exception de la méthode du module et du nom qui seront modifiés.)

## IV. Les entités

Une entité dans GLPI représente une unité organisationnelle autonome à l'intérieur de la plateforme GLPI.

Cela permet de diviser et structurer la gestion du parc informatique selon la réalité de l'organisation (entreprise, administration, etc.).

## a) Créer une entité

Pour créer une entité, on va dans le menu *Administration > entité >ajouter* et on remplit les différents champs. On va créer une entité pour *la maison des ligues (M2L*) puis des sous-entités de *la maison des ligues* pour chaque groupe. Ensuite, on associe l'annuaire AD M2L à l'entité.

| <b>G</b> LPI                                                         |                                                           | echercher Q Super-Admin<br>Entité racine (Arborescence) |
|----------------------------------------------------------------------|-----------------------------------------------------------|---------------------------------------------------------|
| ✿ Chercher dans le menu ⑦ Parc                                       | Éléments visualisés      contient                         |                                                         |
| G Assistance ~                                                       | ☐ règle ] ③ règle globale ] [+) groupe ] 🙀 Rechercher 🛱 ⊙ |                                                         |
| ☐ Gestion v                                                          |                                                           |                                                         |
| <ul> <li>Administration</li> <li></li> <li>온 Utilisateurs</li> </ul> |                                                           |                                                         |
| 읬 <u>G</u> roupes                                                    | Entité racine                                             |                                                         |
| ⊗ E <u>n</u> tités                                                   | 20 ∨ lignes / page De 1 à 1 sur 1 ligne                   | 25                                                      |
| 🏛 Règles                                                             |                                                           |                                                         |
| ロ Dictionnaires<br>え Profils                                         |                                                           |                                                         |

|                         | ités 🕂 Ajouter 🔍 Rechercher 🔀 Listes | Rechercher   | Q | Super-Admin<br>Entité racine (Arborescence) |
|-------------------------|--------------------------------------|--------------|---|---------------------------------------------|
| Nouvel élément - Entité |                                      |              |   |                                             |
| Nom                     | groupe 1                             | Commentaires |   |                                             |
| Comme enfant de         | Entité racine > M2L v i +            |              |   |                                             |
|                         |                                      |              |   | + Ajouter                                   |
|                         |                                      |              |   |                                             |

Voici le résultat a multiplier ou a renommer en

69 l'entité

Historique

|                                                                                                    | fonction des be                    | esoins.                      |                                                          |
|----------------------------------------------------------------------------------------------------|------------------------------------|------------------------------|----------------------------------------------------------|
| <ul> <li>☐ ▼ Éléments visualisés ▼ contient ▼</li> <li>☐ règle ⊙ règle globale (+) groupe ≅ Rechercher ☆ ⊙</li> </ul> |                                    |                              |                                                          |
|                                                                                                    | @ Accueil / 및 Administratic        | on / ⊗ Entités               | + Ajouter   Q Rechercher   🏠 Listes                      |
|                                                                                                    |                                    |                              |                                                          |
| Entité racine                                                                                                    |                                    | 😂 Entité                     |                                                          |
| Entité racine > M2L > groupe 1                                                                                        | Entité                             |                              | les règles génériques d'offectation à l'antité           |
|                                                                                                    | Entités                            | valeurs pour                 |                                                          |
| 20 v lignes / page                                                                                                    | Adresse                            | Information                  | Ces parametres sont utilises comme actions of            |
|                                                                                                    |                                    | de l'outil                   |                                                          |
|                                                                                                    | Informations avancees              | d'inventaire                 |                                                          |
|                                                                                                    | Notifications                      | représentant                 |                                                          |
|                                                                                                    | Assistance                         | l'entité                     |                                                          |
|                                                                                                    | Parc                               | Information<br>de l'annuaire |                                                          |
|                                                                                                    | Personnalisation de<br>l'interface | LDAP<br>représentant         |                                                          |
|                                                                                                    | Utilisateurs 60                    | Domaine de                   |                                                          |
|                                                                                                    | Pègles 1                           | messagerie                   |                                                          |
|                                                                                                    | Regies                             | représentant<br>l'entité     |                                                          |
|                                                                                                    | Documents                          | Valeure pour                 | l'interface de recherche des utilisateurs desuis un appu |
|                                                                                                    | Notes                              | valeurs pour                 | nine lace de lecherche des dunisateurs dépuis difannu    |
|                                                                                                    | Base de connaissances              | Annuaire<br>associé à        | Serveur par défaut 👻 i                                   |

## b) Affecter un ordinateur dans une entité

Pour affecter un ordinateur dans une entité, on retourne dans parc > Ordinateurs, on sélectionne l'ordinateur que l'on veut intégrer dans une entité et on clique sur le bouton « action ». On choisit dans la liste « *ajouter à la liste de transfert »* et on clique sur « *ajouter* ». Pour le mode de transfert, on sélectionne « *complète »* puis on sélectionne l'entité dans laquelle on veut ajouter l'ordinateur et on clique sur *Exécuter*.

| 🕽 Accueil / ੳ Parc / 🖵               | Ordinateurs + Ajouter Q Rech        | ercher 🔓 Listes 🖥 Gaba                                     | rits                                   | Rechercher Q                                     | Super-Admin<br>Entité racine (Arborescence) |
|--------------------------------------|-------------------------------------|------------------------------------------------------------|----------------------------------------|--------------------------------------------------|---------------------------------------------|
| ≪ < ≡                                | Ordinateur - TEST-GLPI-GLF          | <u>۵</u>                                                   |                                        | Sous-entités i                                   | tions 2/2                                   |
| Ordinateur                           |                                     |                                                            |                                        | Clôner                                           |                                             |
| Analyse d'impact                     | Nom                                 | TEST-GLPI-GLPO                                             |                                        | Activer les informations financières et administ | ratives i +                                 |
| Systèmes d'exploitation              | 1 Lieu                              | ,                                                          | • i + Ø                                | Ajouter à la liste de transfert                  | • i +                                       |
| Composants 2                         | 20 Responsable technique            |                                                            | - i                                    | 🛯 Associer à un applicatif                       | • i +                                       |
| Volumes                              | 4 Groupe technique                  |                                                            | • i +                                  | 🛿 Supprimer du rack                              | • i +                                       |
| Logiciels 18                         | lleager numére                      |                                                            |                                        | & Connecter                                      | 24 41-2                                     |
| Connexions                           | Usager numero                       |                                                            |                                        | Installer                                        | 24 41-3                                     |
| Ports réseau                         | 1 Usager                            | Administrateur@M2L                                         |                                        | Ajouter une licence                              |                                             |
| Connecteurs                          | Utilisateur                         | Administrateur                                             | ▼ i                                    | Dier un article de la base de connaissances      | - i +                                       |
| Contrôle à distance                  | Groupe                              |                                                            | • i +                                  | Ajouter un document                              | 1-6A79E                                     |
| Accueil / CJ Administra              | Vous pouvez continue<br>Per         | er d'ajouter des éléments à<br>nsez à faire une sauvegarde | transférer ou trai<br>avant de transfé | Rechercher Q E                                   | ntité racine (Arborescence)                 |
| léments à transférer                 | Mode de transfert complete *        |                                                            |                                        |                                                  |                                             |
| Ordinateur                           |                                     | Entité racin                                               | e > M2L > group                        | e1 - i + Exécuter                                |                                             |
| <b>ntité racine</b><br>EST-GLPI-GLPO | Historiauo                          |                                                            | Concerver -                            |                                                  |                                             |
|                                      | i iistorique                        |                                                            |                                        |                                                  |                                             |
|                                      | Ports réseau                        |                                                            | Garder -                               | Tickets                                          | Garder 🔻                                    |
|                                      | Logiciels des éléments              |                                                            | Conserver •                            | Si les logiciels ne sont plus utilisés           | Mettre à la corbeille                       |
|                                      | Réservations                        |                                                            | Conserver -                            | Composants                                       | Conserver -                                 |
|                                      | Liens entre imprimantes, types de c | cartouche et cartouches                                    | Conserver -                            | Si les types de cartouches ne sont plus utilisés | Mettre à la corbeille 🔻                     |
|                                      | Liens entre types de cartouche et c | artouches                                                  | Conserver •                            | Informations financières et administratives      | Conserver -                                 |
|                                      | Liens entre type de consommable e   | et consommables                                            | Conserver -                            | Liens entre ordinateurs et volumes               | Conserver -                                 |
|                                      |                                     |                                                            |                                        |                                                  |                                             |

6

## V. <u>Le helpdesk</u>

## a) Créer un ticket

Que ce soit un utilisateur classique ou un technicien de la DSI, la procédure de création d'un ticket reste globalement la même, bien que l'interface puisse légèrement différer selon le profil.

Dans le cas d'un utilisateur, il doit d'abord se connecter avec ses identifiants personnels. Une fois sur la page d'accueil, il lui suffit de cliquer sur le bouton dédié à la création d'un ticket.

|                                 | ① Tickets                                | + Créer un ticket |
|---------------------------------|------------------------------------------|-------------------|
|                                 |                                          |                   |
| Description de la demande ou de | l'incident                               |                   |
| N                               |                                          |                   |
| Туре                            | Incident                                 |                   |
| Catégorie                       | i                                        |                   |
| Urgence                         | Moyenne 👻                                |                   |
| Éléments associés               | Mes éléments  + Ajouter                  |                   |
| Observateurs                    |                                          |                   |
| Titre                           |                                          |                   |
| Description *                   | Paragraphe v B I ····                    |                   |
|                                 |                                          |                   |
|                                 |                                          |                   |
|                                 |                                          |                   |
|                                 | Fichier(s) (2 Mio maximum) į             |                   |
|                                 | Glissez et déposez votre fichier ici, ou |                   |
|                                 | Parcourir Aucun fichiélectionné.         |                   |
|                                 |                                          |                   |
|                                 | + Soumettre la demande                   |                   |

| Champ        | Description                                                                                                    |  |  |  |
|--------------|----------------------------------------------------------------------------------------------------|--|--|--|
| Туре         | Choisir si c'est un <b>Incident</b> (panne, bug) ou une <b>Demande</b> (installation, accès,<br>matériel).                 |  |  |  |
| Catégorie    | Permet de classer le ticket (ex : matériel, logiciel, réseau). Cela facilite<br>l'attribution au bon technicien.           |  |  |  |
| Urgence      | Indique le <b>niveau de gravité</b> (Faible, Moyenne, Haute) selon l'impact sur le travail<br>de l'utilisateur.            |  |  |  |
| Éléments     | Permet de <b>lier un équipement concerné</b> (ordinateur, imprimante, etc.). Utile                                         |  |  |  |
| associés     | pour aider le technicien.                                                                                                  |  |  |  |
| Observateurs | Ajouter d'autres <b>utilisateurs à notifier</b> (collègues, responsables).                                                 |  |  |  |
| Titre        | Donner un <b>résumé court</b> du problème ou de la demande (ex : « Impossible<br>d'imprimer »).                            |  |  |  |
| Description  | Expliquer <b>en détail</b> le problème : ce qui ne fonctionne pas, depuis quand,<br>message d'erreur, actions déjà tentées |  |  |  |
| Fichier(s)   | Permet de <b>joindre une capture d'écran</b> , un message d'erreur, un document, etc.<br>(max. 2 Mo)                       |  |  |  |
|              | Puis cliquer pour finaliser                                                                                                |  |  |  |

En tant qu'administrateur ou technicien l'interface et différentes

- Depuis le tableau de bord ou le menu principal, cliquez sur « Assistance » puis « Tickets ».
- Cliquez sur « Créer un ticket » ou sur le bouton « + Créer un ticket » visible sur la page d'accueil ou dans la liste des tickets

| <b>G</b> LPI                         | CG GUILLAUME COZIAN                         | ① Ticket               |                   | ^  |
|--------------------------------------|---------------------------------------------|------------------------|-------------------|----|
| Chorabar dans la manu                | Ticket sera ajouté à l'entité Entité racine | Entité                 | Entité racine 👻 i | l. |
|                                      | The                                         | Date d'ouverture       |                   | .] |
| 🍄 Parc 🗸 🗸                           | nue                                         | Туре                   | Incident          |    |
| ග Assistance 🔶 🗸                     |                                             | Catégorie              | v i f             | F  |
| Tableau de bord                      |                                             | Statut                 | Nouveau           | •  |
| ① <u>T</u> ickets                    |                                             | Source de la demande   | Helpdesk 👻 i H    | r  |
| + Créer un ticket                    |                                             | Urgence                | Moyenne           | •  |
| 🛆 Problèmes                          |                                             | Impact                 | Moyen             | ,  |
| Changements                          | Fichier(s) (2 Mio maximum) į                | Priorité               | Moyenne .         | ,  |
| 🛱 Planning 🖑                         | Glissez et déposez votre fichier ici, ou    | Durée totale           |                   | •  |
| C Statistiques                       |                                             | Demande de validation  |                   | r  |
| ගි Tickets récurrents                |                                             |                        |                   |    |
| ර Cha <u>n</u> gements<br>récurrents |                                             | Demandeur              |                   | ^  |
| Gestion ~                            |                                             | × Å GUILLAUME COZIAN A | 0                 |    |

- Entité : sélectionner l'entité à laquelle le ticket est rattaché (structure, service ou organisation concernée dans GLPI).
- Titre : saisir un titre clair et précis décrivant le problème ou la demande.
- **Description** : décrire le problème ou la demande de manière détaillée (contexte, manipulations déjà effectuées, impact, etc.).
- **Catégorie** : sélectionner la catégorie correspondant au type de problème (matériel, logiciel, réseau, etc.).
- **Demandeur** : choisir le demandeur du ticket (soi-même ou un autre utilisateur).
- **Urgence** : définir le niveau d'urgence, c'est-à-dire la rapidité avec laquelle le ticket doit être traité.
- **Impact** : définir le niveau d'impact, c'est-à-dire la gravité du problème sur l'activité ou le nombre d'utilisateurs concernés.
- **Priorité** : consulter ou ajuster la priorité, calculée automatiquement à partir de l'urgence et de l'impact, pour déterminer l'ordre de traitement du ticket.
- Attribué à : attribuer le ticket à un technicien ou à un groupe de gestion si nécessaire.
- **Statut** : définir le statut du ticket (nouveau, en cours, en attente, résolu, clos) pour indiquer l'avancement du traitement.
- **Durée** : saisir la durée passée sur une tâche ou une intervention liée au ticket (temps passé lors d'un suivi ou d'une tâche).
- **Durée totale** : consulter ou renseigner la somme des durées de toutes les interventions et tâches associées au ticket (temps cumulé pour le traitement complet).

- **Demande de validation** : initier une demande de validation si le processus l'exige, afin d'obtenir l'accord d'un responsable ou d'un valideur avant de poursuivre ou clôturer le ticket.
- Acteurs : désigner les personnes impliquées dans le ticket (demandeur, technicien, observateur, valideur, etc.).
- **Niveau de service** : sélectionner le niveau de service applicable (SLA/SLT), qui définit les délais et engagements de traitement associés au ticket.
- **Tickets liés** : lier le ticket à un ou plusieurs autres tickets pour signaler une corrélation, un doublon ou une dépendance, et assurer un suivi global des incidents ou demandes associés.
- **Pièces jointes** : ajouter des documents, captures d'écran ou logs si besoin, pour illustrer ou compléter la demande.

## b) Gérer un ticket

Une fois que l'utilisateur ou le technicien a créé un ticket, le technicien ou l'administrateur a créé un ticket, le technicien ou l'administrateur peut voir le ticket apparaître sur son tableau de bord.

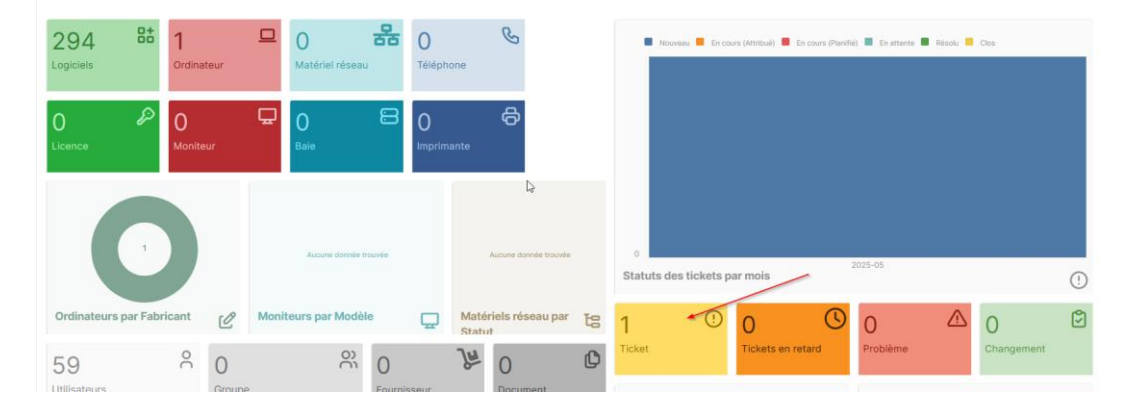

En cliquant sur le ticket, nous pouvons avoir accès à plus de détail mais nous pouvons surtout le gérer. On peut créer une tache si besoin, ajouter une solution (ou une demande), ajouter un document ou demander une validation :

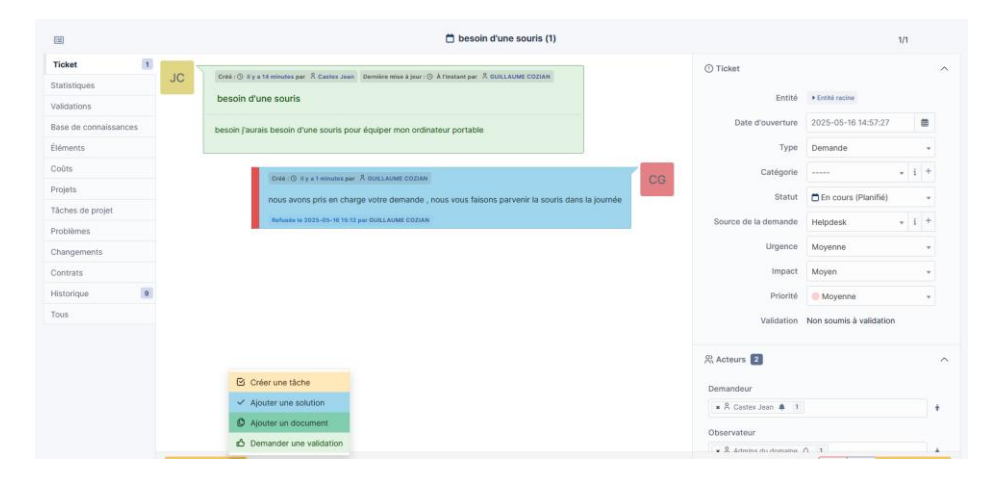

Ici, nous pouvons redéfinir plusieurs paramètres comme le type (*incident-demande*), le statut du ticket (*nouveau-en cours (attribué)-En cours planifié-En attente-Résolu-clos*), le degré d'urgence, l'impact et la priorité.

Pour clore un ticket, il suffit à l'administrateur ou le technicien de retourner sur le ticket, d'ajouter un message de suivi et de le sélectionner « clos » dans la liste du statut puis de sauvegarder. Le ticket apparait comme fermé (et donc résolu).

| Statut                | Clos                           | *                |                      |                       |                         |           |     |
|-----------------------|--------------------------------|------------------|----------------------|-----------------------|-------------------------|-----------|-----|
| Source de la demande  | Nouveau                        |                  |                      |                       | -                       |           |     |
|                       | O En cours (Attribué)          |                  |                      | 1                     |                         |           |     |
| Urgence               | 🛱 En cours (Planifié)          |                  |                      | Tickets fermés        |                         |           |     |
| Impact                | 😑 En attente                   |                  |                      |                       |                         |           |     |
| Priorité              | O Résolu                       |                  |                      |                       |                         |           |     |
| Filonte               | Clos                           |                  |                      |                       |                         |           |     |
| Validation            | Non soumis à validation        |                  |                      |                       |                         |           |     |
|                       |                                |                  |                      |                       |                         |           |     |
| 🗴 Actions 💿 🕅 💽 🛍 💽   | Q & I ~                        |                  |                      |                       |                         |           |     |
|                       | STATUT DERNIÈRE MODIFICATION 🔻 | DATE D'OUVERTURE | PRIORITÉ             | DEMANDEUR - DEMANDEUR | ATTRIBUÉ À - TECHNICIEN | CATÉGORIE | TTR |
| 1 besoin d'une souris | Clos 2025-05-16 15:23          | 2025-05-16 14:57 | Moyenne              | Castex Jean i         |                         |           |     |
| 15 V lignes / page    |                                |                  | De 1 à 1 sur 1 ligne | S                     |                         |           |     |